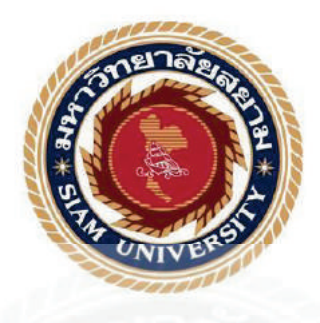

# รายงานการปฏิบัติงานสหกิจศึกษา

### ระบบบัญชีการรับเงินในบริษัท ราชธานี ลิสซิ่ง จำกัด (มหาชน)

Accounts Received Voucher in Ratchtani Leasing Public Company limited

# จัดทำโดย

นางสาวน้ำมนต์ เที่ยงบริบูรณ์ 5604300051

นางสาวสิฉีนารถ จันทร 5604300378

รายงานนี้เป็นส่วนหนึ่งของวิชา สหกิจศึกษา

ภาควิชา การบัญชี คณะ บริหารธุรกิจ

มหาวิทยาลัยสยาม

ภาคการศึกษา 3 ปีการศึกษา 2558

หัวข้อโครงงาน ระบบบัญชีการรับเงินในบริษัท ราชธานี ลิสซิ่ง จำกัค (มหาชน)

Accounts Received Voucher in Ratchtani Leasing Public Company limited

รายชื่อผู้จัดทำ นางสาวน้ำมนต์ เที่ยงบริบูรณ์

นางสาวสิณีนารถ จันทร

ภาควิชา การบัญชี

อาจารย์ที่ปรึกษา อาจารย์ ศิวิไล สายบัวทอง

อนุมัติให้โครงงานนี้เป็นส่วนหนึ่งของการปฏิบัติงานสหกิจศึกษาภาควิชาการบัญชี ประจำภาคการศึกษาที่ 3 ปีการศึกษา 2558

คณะกรรมการสอบโครงงาน

อาจารย์ที่ปรึกษา

(อาจารย์ ศิวิไล สายบัวทอง)

.....พนักงานที่ปรึกษา

( คุณ อัญชัญ สีสม )

กรรมการกลาง

(คร. สมชาย เบญจวรรณ์)

.....ผู้ช่วยอธิการบดีและผู้อำนวยการสำนักสหกิจศึกษา

(ผู้ช่วยศาสตราจารย์ คร.มารุจ ลิมปะวัฒนะ

| ชื่อโครงงาน       | :     | ระบบบัญชีการรับเงินในบริษัท ราชธานี ถิสซิ่ง จำกัด (มหาชน) |
|-------------------|-------|-----------------------------------------------------------|
| ชื่อนักศึกษา      | :     | นางสาวน้ำมนต์ เที่ยงบริบูรณ์                              |
|                   |       | นางสาวสิณีนารถ จันทร                                      |
| อาจารย์ที่ปรึกษา  | :     | อาจารย์ศิวิโล สายบัวทอง                                   |
| ระดับการศึกษา     | :     | ปริญญาตรี                                                 |
| ภาควิชา           | :     | การบัญชี                                                  |
| คณะ               | :     | บริหารธุรกิจ                                              |
| ภาคการศึกษา/ ปีกา | เรศึก | ษา : 3 /2558                                              |

### บทคัดย่อ

บริษัท ราชธานีลิสซิ่ง จำกัด (มหาชน) ประกอบธุรกิจให้บริการเช่าซื้อทรัพย์สินและบริการ เช่าทรัพย์สินแบบลิสซิ่ง และให้บริการธุรกิจที่เกี่ยวเนื่องกับธุรกิจหลัก โดยเน้นลูกก้ากลุ่มหลัก คือ รถยนต์ทั้งรถใหม่และรถใช้แล้ว จากการเข้าไปปฏิบัติสหกิจที่บริษัท ราชธานี จำกัด(มหาชน) ได้รับมอบหมายจัดทำเอกสารบัญชีด้านรับชำระ และบันทึกการรับด้วยโปรแกรมสำเร็จรูปบัญชีออ ราเกิล

คณะผู้จัดทำจึงได้ทำโครงงานเรื่อง "ระบบบัญชีการรับเงินในบริษัท ราชธานี ลิสซิ่ง จำกัด (มหาชน) "เพื่อเป็นเพิ่มความรู้ ความเข้าใจ และทักษะการใช้โปรแกรมสำเร็จรูปบัญชีออราเคิล โดยทำการศึกษาระบบบัญชีลูกหนี้ เอกสารทางบัญชีด้านการรับชำระ ขั้นตอนการบันทึกการรับ เงินด้วยโปรแกรมสำเร็จรูปบัญชีออราเคิล จากการศึกษาทำให้คณะผู้จัดทำมีความรู้ความเข้าใจ ระบบการการรับเงิน เอกสารทางบัญชีสำหรับการรับเงิน ขั้นตอนการบันทึกการรับเงินด้วยโปแก รมสำเร็จรูปบัญชีออราเคิล มีความมั่นใจในการประกอบอาชีพในอนาคต และคาดว่าโครงงานนี้จะ เป็นประโยชน์ต่อบุคลที่สนใจ

**คำสำคัญ :** ลิสซิ่ง ระบบบัญชีลูกหนี้ เอกสารทางบัญชี

| <b>Project Title :</b> | Preparing the accounting documents for accounts receipts in Ratchtani Leasing |
|------------------------|-------------------------------------------------------------------------------|
|                        | Public Company limited                                                        |

- By : Ms.Nammon Thiangboriboon Ms.Sineenart Janthorn
- Advisor : Sivilai Saibuathong
- **Degree** : Bachelor of Accounting
- Faculty : Business Administration

Semester / Academic year: 3/2015

#### Abstract

Ratchani Leasing Public Company Limited is engage in the business of hire purchase and leasing services and provides business services related to the core business. By focusing on the main customer, ie cars both new and used . This cooperative education program was conducted at Ratchani Leasing Public Company in the Accounting and Financing Department. The team was assigned to prepare the accounting documents for accounts receipts and record the receipt with Oracle accounting software.

This project was designed to increase knowledge understanding about accounts receivable systems and skills in using Oracle accounting software through studying accounts receivable systems, accounting documents for receipts and the process of recording receipts with the Oracle accounting software. The result; Having knowledge and understanding of the accounts receivable systems, accounting documents for receipt, skills in using Oracle accounting software, have confidence in future careers and expected that this project will be beneficial to interested parties.

Keywords: Leasing, Accounts receivable system, Accounting documents.

Approved by

#### กิตติกรรมประกาศ

#### (Acknowledgement)

การที่คณะผู้จัดทำได้มาปฏิบัติงานในโครงการสหกิจศึกษา ณ บริษัทตั้งแต่วันที่ 30 พฤษภาคม 2559 ถึงวันที่ 2 กันยายน 2559 ส่งผลให้คณะผู้จัดทำได้รับความรู้และประสบการณ์ ต่างๆที่มีค่ามากมายสำหรับรายงานสหกิจศึกษาฉบับนี้สำเร็จลงได้ด้วยดีจากความร่วมมือและ สนับสนุนจากหลายฝ่ายดังนี้

| 1.คุณ อัญชัญ สีสม                | ตำแหน่ง ผู้จัดการฝ่ายบัญชี                    |
|----------------------------------|-----------------------------------------------|
| 2.คุณ คณาทิพย์ เสือพยัคฆ์        | ตำแหน่ง ผู้ช่วยผู้จัดการฝ่ายบัญชี             |
| 3.คุณ กนกพร บุญยิ่ง              | ตำแหน่ง พนักงานบัญชี                          |
| 4 <b>.กุณ กม</b> ลวรรณ นพตากูล   | ตำแหน่ง พนักงานบัญชี                          |
| และบุคคลท่านอื่นๆที่ไม่ได้กล่าวเ | มามทุกท่านที่ได้ให้คำแนะนำช่วยเหลือในการจัดทำ |

รายงาน

คณะผู้จัดทำขอขอบพระคุณผู้ที่มีส่วนเกี่ยวข้องทุกท่านที่มีส่วนร่วมในการให้ข้อมูลและ เป็นที่ปรึกษาในการทำรายงานฉบับนี้จนเสร็จสมบูรณ์ตลอดจนให้การดูแลและให้ความเข้าใจกับ ชีวิตของการทำงานจริงซึ่งคณะผู้จัดทำขอขอบพระคุณเป็นอย่างสูงไว้ ณ ที่นี้ด้วย

คณะผู้จัดทำ

นางสาวน้ำมนต์ เที่ยงบริบูรณ์

นางสาวสิณีนารถ จันทร

วันที่ 2 กันยายน 2559

| หน้า                                                       |
|------------------------------------------------------------|
| าดหมายนำส่งรายงานก                                         |
| โตติกรรมประกาศข                                            |
| มทกัดย่อก                                                  |
| Abstract                                                   |
| าทที่ 1 บทนำ                                               |
| 1.1ความเป็นมาและความสำคัญของปัญหา1                         |
| 1.2วัตถุประสงค์ของโครงงาน1                                 |
| 1.3ขอบเขตของโครงงาน1                                       |
| 1.4 ประโยชน์ที่ได้รับ1                                     |
| บทที่ 2 การทบทวนเอกสารและวรรณกรรมที่เกี่ยวข้อง             |
| 2.1 แนวคิดและทฤษฎีเกี่ยวกับการบัญชีการรับเงิน2             |
| บทที่ 3 รายละเอียดการปฏิบัติงาน                            |
| 3.1 ชื่อและที่ตั้งของสถานประกอบการ4                        |
| 3.2 ลักษณะการประกอบการ ผลิตภัณฑ์การให้บริการหลักขององค์กร5 |
| 3.3 รูปแบบการจัดองค์การและการบริหารงานขององค์กร6           |
| 3.4 ตำแหน่งและลักษณะงานที่นักศึกษาได้รับมอบหมาย8           |
| 3.5 ชื่อและตำแหน่งงานของพนักงานที่ปรึกษา8                  |
| 3.6 ระยะเวลาที่ปฏิบัติงาน                                  |

# สารบัญ

| 3.7 ขั้นตอนและวิธีการคำเนินงาน8        |
|----------------------------------------|
| 3.8 อุปกรณ์และเครื่องมือที่ใช้9        |
| บทที่ 4 ผลการปฏิบัติงานตามโครงงาน      |
| 4.1 รายละเอียดโครงการ11                |
| 4.2 ขั้นตอนการบันทึกบัญชี11            |
| บทที่ 5 สรุปผลและข้อเสนอแนะ            |
| 5.1 สรุปผลโครงงานหรืองานวิจัย          |
| 5.1.1 สรุปผลโครงงาน                    |
| 5.1.2 ข้อจำกัดหรือปัญหาของโครงงาน      |
| 5.1.3 ข้อเสนอแนะ                       |
| 5.2 สรุปผลการปีบัติงานสหกิจศึกษา       |
| 5.2.1 ข้อคีของการปฏิบัติงานสหกิจศึกษา  |
| 5.2.2 ปัญหาที่พบของการปฏิบัติงานสหกกิจ |
| 5.2.3 ข้อเสนอแนะ                       |
| บรรณานุกรม                             |
| ภาคผนวก                                |
| ประวัติผู้จัดทำ                        |

| ~                     |
|-----------------------|
| สาราเกเตาราง          |
| 01 10 11 0 0 11 10 14 |

|              | หน้า                                                                                                    |
|--------------|----------------------------------------------------------------------------------------------------|
|              | Le contracte de la contracte de la contracte de la contracte de la contracte de la contracte de la contracte de |
| ตารางที่ 3.1 | ขั้นตอนและวิธีดำเนินงาน                                                                                         |

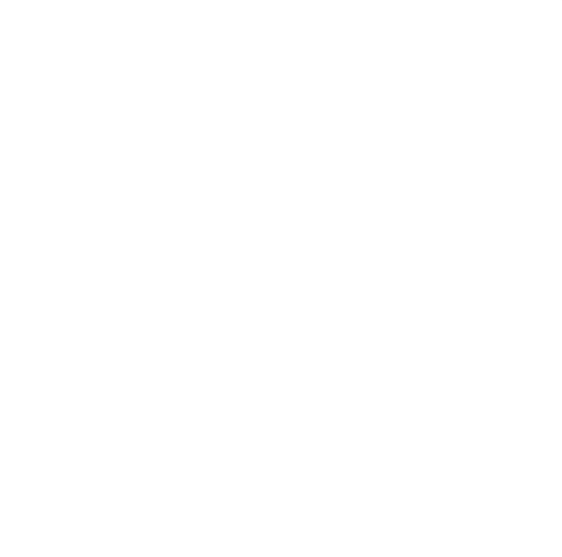

### สารบัญรูปภาพ

หน้า

| รูปที่ 3.1 แผนที่บริษัทราชธานีลิสซึ่ง จำกัด (มหาชน)4                                     |
|------------------------------------------------------------------------------------------|
| รูปที่ 3.2 รูปแบบการจัดองก์การและการบริหารงานขององก์กร6                                  |
| รูปที่ 3.3 รูปแบบการจัดองค์การและการบริหารงานขององค์กร (ต่อ)7                            |
| รูปที่ 3.4 เครื่องคอมพิวเตอร์9                                                           |
| รูปที่ 3.5 เครื่องพริ้นเตอร์9                                                            |
| รูปที่ 3.6 กล้องถ่ายรูป9                                                                 |
| รูปที่ 3.7 เครื่องถ่ายเอกสาร9                                                            |
| รูปที่ 3.8 Microsoft Office Word 201010                                                  |
| รูปที่ 3.9 Microsoft Office Excle 201010                                                 |
| รูปที่ 3.10 Microsoft Office Power Point 201010                                          |
| รูปที่ 4.1 ตัวอย่างหน้าจอการเงินส่งรายงาน การรับเงินและวางไฟล์ชื่อ11                     |
| รูปที่ 4.2 ตัวอย่างหน้าจอการรับเงินเข้าบริษัท12                                          |
| รูปที่ 4.3 ตัวอย่างหน้าจอการ Take Diff เศษสตางค์13                                       |
| รูปที่ 4.4 ตัวอย่างหน้าจอลูกก้ามาจ่ายเงินสดก่าเล่มทะเบียนรถยนต์ที่บริษัท                 |
| รูปที่ 4.5 ตัวอย่างหน้าจอรับเงินเกี่ยวกับตั๋วแลกเงิน15                                   |
| รูปที่ 4.6 ตัวอย่างหน้าจอรับเงินเกี่ยวกับตั๋วสัญญาใช้เงินรูปที่16                        |
| รูปที่ 4.7 ตัวอย่างหน้าจอรับเงินเกี่ยวกับลิสซิ่ง (สัญญาเช่าทางการเงิน)                   |
| รูปที่ 4.8 ตัวอย่างหน้าจอ เป็นการตัดยอดที่รับเงินโอนนอกระบบเพื่อนำยอดเงินขึ้นระบบ18      |
| รูปที่ 4.9 ตัวอย่างหน้าจอการตัดยอดที่รับเงิน โอนนอกระบบเพื่อนำยอดมาออกใบเสร็จให้ลูกค้า19 |

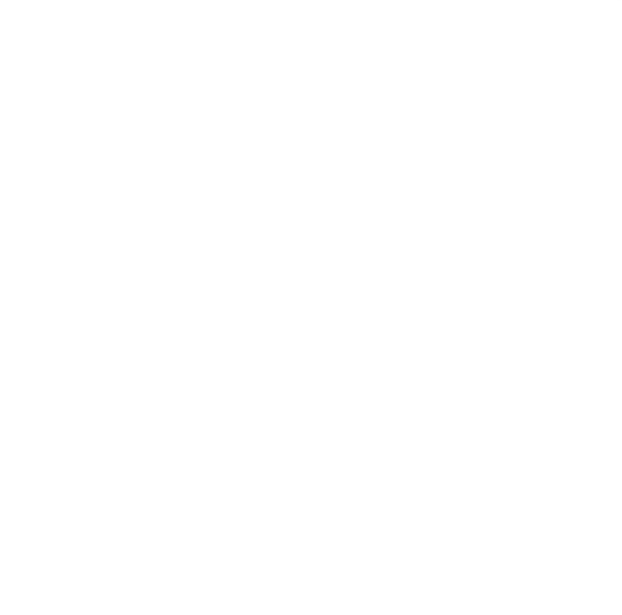

# บทที่ 1 บทนำ

#### 1.1 ความเป็นมาและความสำคัญของปัญหา

ในการปฏิบัติงานด้านงานบัญชีของบริษัท ราชธานิลิสซิ่ง จำกัด (มหาชน) นั้น การ ปฏิบัติงานด้านบัญชีมีหลายด้านและแตกต่างกันตามความถนัดและหน้าที่ของแต่ละคน การจัดทำ โครงงานครั้งนี้ เพื่อประโยชน์ในการศึกษาค้นคว้าและการปฏิบัติงานในด้านการรับเงินของบริษัท ของงานเกี่ยวกับบัญชีแก่นักศึกษารุ่นต่อๆไป ได้ศึกษาเกี่ยวกับการทำงานในส่วนของงานบัญชี ก่อนที่จะนำไปใช้ในการปฏิบัติงาน

### 1.2 วัตถุประสงค์ของโครงงาน

 1.2.1. เพื่อรวบรวมขั้นตอนการปฏิบัติงานในส่วนของงานบัญชีเป็นรูปเล่ม สำหรับเป็น แนวทางให้ผู้ที่สนใจมาศึกษาขั้นตอนต่างๆในส่วนของงานด้านบัญชี

1.2.2. เพื่อให้รู้ว่าเอกสารในการรับเงินมีอะไรบ้างและแต่ละชนิคคืออะไร

1.2.3. เพื่อให้เป็นความรู้ ความเข้าใจ และประสบการณ์ในการปฏิบัติงานด้านบัญชี

1.2.4. เพื่อเป็นแนวทางให้นักศึกษารุ่นต่อไปได้ศึกษาก่อนออกปฏิบัติงานด้านบัญชี

### 1.3 ขอบเขตของโครงงาน

 1.3.1 โครงงานนี้เป็นโครงงานที่รวบรวมขั้นตอนเกี่ยวกับการบันทึกบัญชีในการรับเงินและ การทำงานในส่วนของงานบัญชีของ บริษัท ราชธานีลิสซิ่ง จำกัด (มหาชน)

 1.3.2. โครงงานนี้กล่าวถึงขั้นตอนเกี่ยวกับการบันทึกบัญชีในการรับ และเอกสารการรับ เงินของบริษัท

# 1.4 ประโยชน์ที่ได้รับ

1.4.1. ได้รู้ถึงขั้นตอนต่างๆของการทำงานในส่วนบัญชีตั้งแต่ขั้นตอนแรกถึงขั้นตอนสุดท้าย

1.4.2.สามารถนำไปใช้เป็นแนวทางให้นักศึกษารุ่นต่อไปได้ศึกษาก่อนออกปฏิบัติงาน

1.4.3. นำความรู้จากการปฏิบัติงานที่ได้รับ มาจัดทำเป็นโครงงาน และนำไปใช้ในการ ปฏิบัติงานจริงในอนาคต

# บทที่ 2 การทบทวนเอกสารและวรรณกรรมที่เกี่ยวข้อง

### 2.1 แนวคิดและทฤษฎีเกี่ยวกับการบัญชีการรับเงิน

การควบคุมภายในเกี่ยวกับการรับเงิน

เมื่อได้รับเงินจากลูกค้าควรมีการควบคุมคังนี้

1 ออกใบเสร็จรับเงินทุกครั้งที่มีการรับเงิน

2 ใบเสร็จจะต้องมีลายเซ็นของผู้จัดการฝ่ายการเงินหรือผู้ที่มีหน้าที่ควบคุมการเงินและการ บัญชี

3 ใบเสร็จรับเงินต้องมีการพิมพ์หมายเลขเรียงลำดับไว้ล่วงหน้า

4 ยอดรวมของใบเสร็จรับเงินในแต่ละวัน ได้มีการตรวจสอบยอดรวมของเงินที่นำฝาก ธนาการและหลักฐานการรับเงินฝากธนาการว่าเป็นยอดเงินที่ตรงกัน

5 มีการตรวจสอบว่าใบเสร็จรับเงินได้นำมาลงบัญชีครบทุกฉบับ และหากมีการยกเลิก จะต้องมีเอกสารอยู่ครบชุด และขีดฆ่าเขียน คำว่า ยกเลิกทุกฉบับ

6 เงินส่วนที่ไม่สามารถนำฝากทันในวันนั้น ให้แสดงขอดเงินแขกไว้ต่างหาก และเมื่อนำ ฝากในวันรุ่งขึ้น จะต้องสามารถตรวจสอบได้ว่าตรงกับหลักฐานการรับเงิน

7 เมื่อมีการปรับบัญชี เพื่อแสดงเงินขาดเงินเกิน ต้องได้รับการอนุมัติทุกครั้ง

## ้เงินที่ได้รับทั้งหมดแต่ละวันไม่ว่าจะได้รับโดยวิธีใดก็ตามต้องปฏิบัติดังนี้

1 มีการบันทึกเลขที่ใบเสร็จรับเงินทั้งหมดในรายงานการรับเงิน หรือในสมุดเงินสด

2 จะต้องนำฝากธนาการทั้งหมด เมื่อสิ้นวัน โดยต้องไม่นำไปใช้จ่ายใดๆ ทั้งสิ้น

3 จะต้องมีผู้ได้รับมอบหมายตรวจสอบรายการบันทึกการรับเงิน กับ สำเนาใบนำฝาก ธนาการ

### หากกิจการมีการรับเงินของสาขา หรือส่งพนักงานไปเก็บเงินต่างจังหวัด

1 การรับเงินนั้นได้นำฝากธนาการในบัญชีเงินฝากที่สามารถเบิกได้เฉพาะสำนักงาน ใหญ่

2 สำเนาเงินฝากธนาคารที่มีลายเซ็นของผู้รับเงินและประทับตราธนาคารได้ส่งตรงไปยัง สำนักงานใหญ่ และได้มีการนำสำเนาใบนำฝาก มาตรวจสอบกับรายละเอียดการฝากเงิน

## หากกิจการมีการรับเงินตามใบเสร็จรับเงินชั่วคราว ควรมีการควบคุมดังนี้

1 ได้มีการแสดงไว้ในทะเบียนกุมว่า ได้มีการออกใบเสร็จรับเงินจริงแล้ว ถึงเลขที่เท่าใด

2 ใด้มีการบันทึกในใบเสร็จรับเงินชั่วคราวว่า ได้ยกเลิกและออกใบเสร็จรับเงินจริงแล้ว เลขที่เท่าใดแทน

3 ใบเสร็จรับเงินชั่วคราวที่ยังไม่ได้ใช้ต้องมีการควบคุมเช่นเดียวกับใบเสร็จรับเงินจริง

4 ต้องมีการตรวจสอบและระมัคระวังว่า เมื่อได้ออกใบเสร็จรับเงินจริง จะต้องมีวิธีป้องกัน มิให้มีการบันทึกการรับเงินซ้ำอีกครั้งหนึ่ง

5 ใบเสร็จรับเงินที่ยังไม่ได้ใช้ ต้องเก็บในที่ปลอดภัยและมีการทาทะเบียนคุม เพื่อบันทึก การรับจ่ายและจำนวนคงเหลือ และควรจะมีการตรวจนับว่ามีอยู่จริงตามทะเบียนคุม

การเก็บเงินโดยพนักงานเก็บเงิน ควรมีการควบคุมดังนี้

1 ใบเสร็จรับเงินมีการให้เลขที่เรียงลำคับไว้ล่วงหน้า

 เงินที่ได้รับจะต้องนำส่งเจ้าหน้าที่การเงินทันที และจะต้องตรวจสอบความถูกต้องกับ หลักฐานการรับเงินและนำฝากธนาคารทันที

3 สามารถตรวจสอบได้ทุกเวลาว่าใบส่งของ/ใบกำกับภาษี และใบเสร็จรับเงินที่ยังเก็บเงิน ไม่ได้ ขณะนั้นอยู่ที่ใคร มีจำนวนเท่าใด จำนวนเงินเท่าใด มีหลักฐานเป็นลายลักษณ์อักษร สามารถ หาตัวผู้รับผิดชอบได้

# บทที่ 3

# รายละเอียดการปฏิบัติงาน

## 3.1 ชื่อและที่ตั้งของสถานประกอบการ

บริษัท ราชธานีลิสซึ่ง จำกัด (มหาชน) RATCHTHANI LEASING PUBLIC COMPANY LIMITED

77/35 – 36 ชั้น 11 UP อาคารสินสาธรทาวเวอร์ กรุงธนบุรี แขวงคลองต้นไทร เขตคลอง สาน กรุงเทพฯ 10600

โทร. 02-431-9000, โทรสาร.02-431-9099 E-mail: contact@ratchthani.com

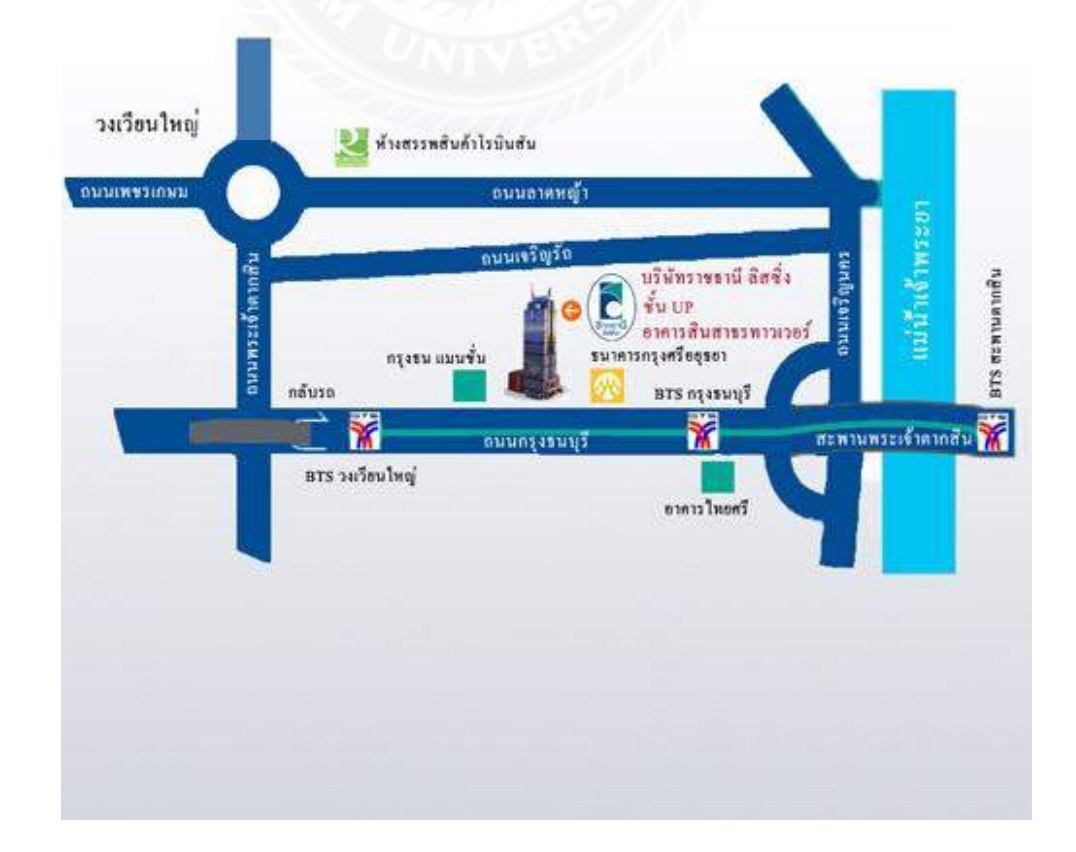

รูปที่ 3.1 แผนที่บริษัทราชธานีลิสซิ่ง จำกัด (มหาชน)

#### 3.2 ลักษณะการประกอบการ ผลิตภัณฑ์การให้บริการหลักขององค์กร

บริษัทดำเนินธุรกิจการให้บริการสินเชื่อเพื่อเช่าซื้อและสินเชื่อเพื่อเช่าการเงินรถยนต์ โดย มุ่งเน้นการให้บริการสินเชื่อไปยังตลาด รถยนต์ที่บริษัทมีความชำนาญการเป็นพิเศษอันได้แก่ ตลาด รถยนต์เพื่อการพาณิชย์ทั้งใหม่และเก่า เช่น รถกระบะ รถแท็กซี่ รถหัวลาก และ รถบรรทุก เป็นต้น และตลาดรถยนต์นั่งส่วนบุคกลที่ใช้แล้ว (รถมือสอง)โดย ณ วันที่ 31 ธันวาคม 2556 บริษัทให้ สินเชื่อเช่าซื้อรถยนต์มือ สองคิดเป็นประมาณร้อยละ 55 ของยอดการให้สินเชื่อทั้งหมด นอกจากนี้ ในปี2556 บริษัทมุ่งเน้นการปล่อยรถบรรทุกเป็นหลัก ทั้งรถใหม่และ รถเก่า โดยมีสัดส่วน รถบรรทุกร้อยละ 74 และรถอื่นๆ ร้อยละ 26 ทั้งนี้เมื่อลูกค้าได้ชำระค่างวดครบถ้วนตามสัญญาแล้ว กรรมสิทธิ์ในรถยนต์ จะถูกโอนให้แก่ลูกค้า

ในการคำเนินธุรกิจให้บริการสินเชื่อเช่าซื้อรถยนต์มือสองถือเป็นธุรกิจที่มีความเสี่ยงเมื่อ เปรียบเทียบกับการให้บริการสินเชื่อเช่าซื้อ รถยนต์ใหม่ บริษัทจึงต้องคำนึงถึงปัจจัยหลายค้านใน การพิจารณาปล่อยสินเชื่อ ซึ่งได้แก่ สภาพการใช้งานของรถ ราคาอ้างอิงในตลาครถยนต์ มือสอง การตรวจสอบหลักฐานทะเบียน รถยนต์ เป็นต้น ด้วยเหตุนี้บริษัท จึงต้องมีทีมงานสินเชื่อที่มาก ประสบการณ์ในการตรวจสอบสภาพ และราคาตลาดของรถยนต์มือสอง

นอกจากการให้บริการสินเชื่อคังกล่าวข้างต้นแล้ว บริษัทยังมีการให้บริการหลังการขาย โดยให้บริการต่อภาษีทะเบียนรถยนต์ ต่อกรมธรรม์ประกันภัย รวมทั้งให้บริษัทนำรถยนต์ไปตรวจ สภาพเพื่อการต่อภาษีรถยนต์ประจำปี ซึ่งนอกจากจะเป็นการอำนวยความสะควก ให้กับลูกค้าแล้ว ยังเป็นการเสริมรายได้ให้กับบริษัท รวมทั้ง เอื้อประโยชน์ให้กับบริษัทในแง่ของการคุ้มครอง ทรัพย์สินของลูกค้าและป้องกัน ความเสียหายให้แก่บริษัทด้วย

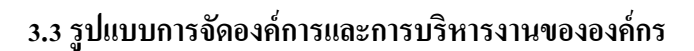

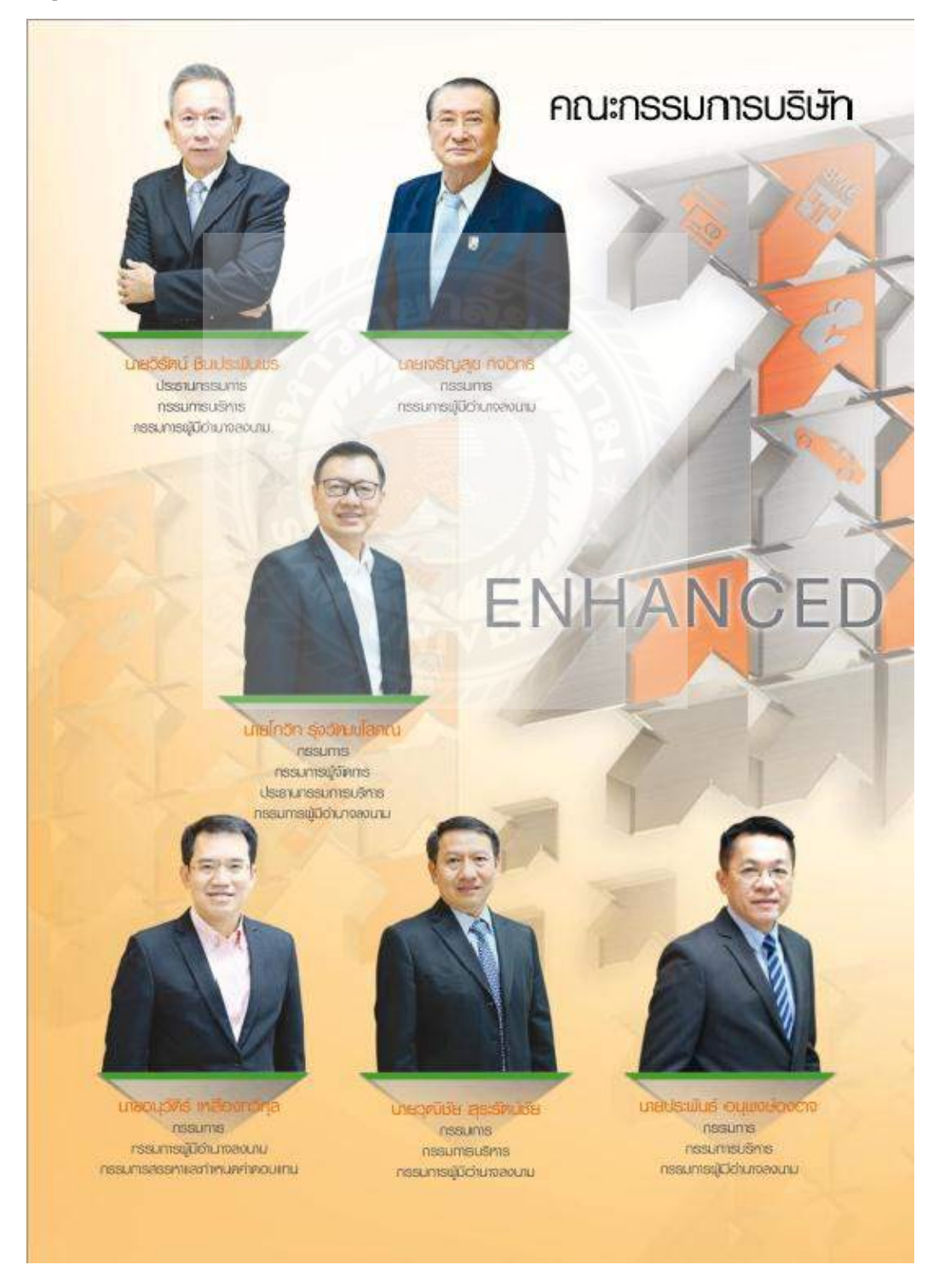

รูปที่ 3.2 รูปแบบการจัดองค์การและการบริหารงานขององค์กร

## 3.3 รูปแบบการจัดองค์การและการบริหารงานองค์กร (ต่อ)

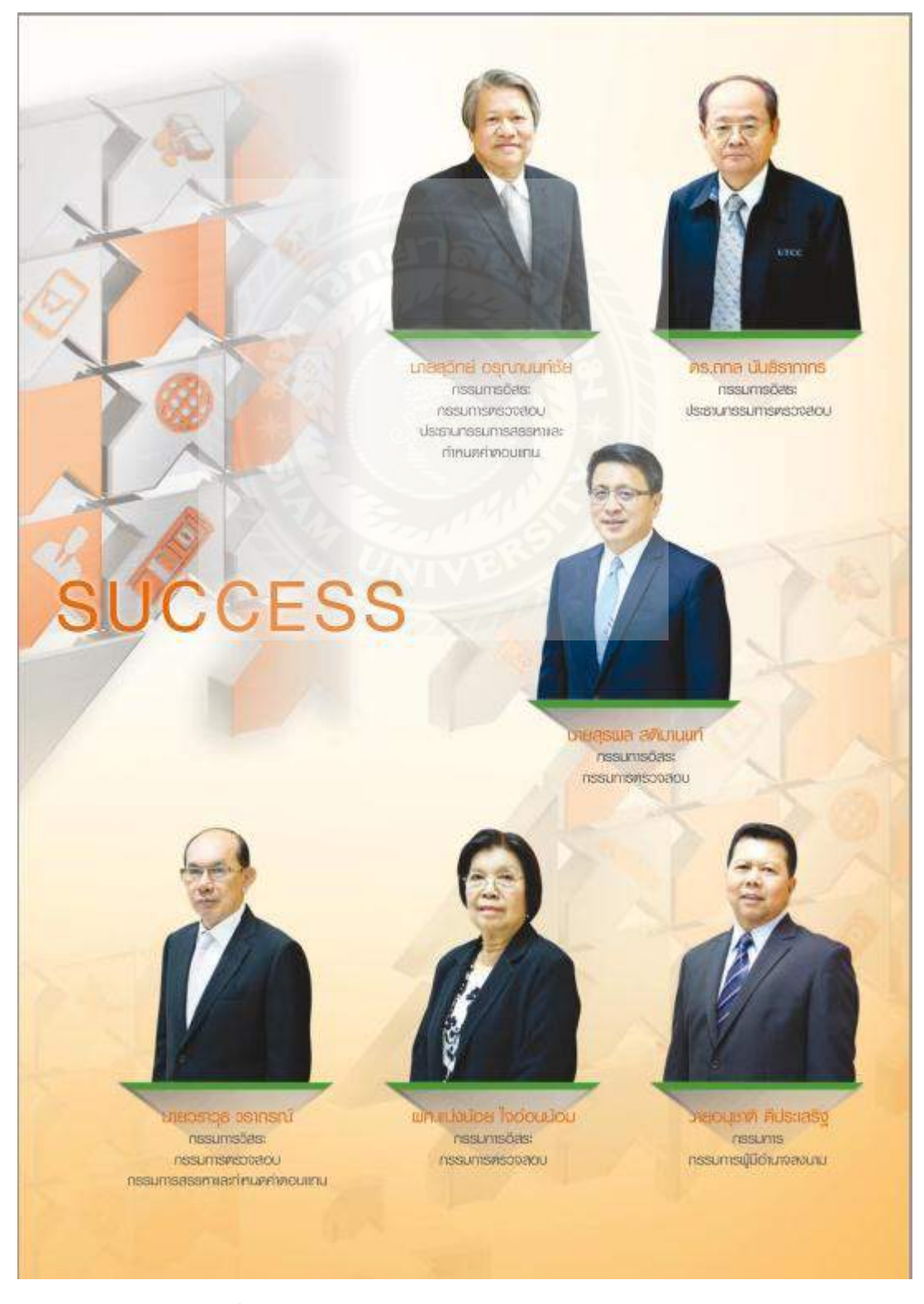

รูปที่ 3.3 รูปแบบการจัดองค์การและการบริหารงานขององค์กร (ต่อ)

## 3.4 ตำแหน่งและลักษณะงานที่นักศึกษาได้รับมอบหมาย

### - ตำแหน่งนักศึกษาฝึกงาน มีหน้าที่ช่วยงานด้านบัญชี

- ลักษณะงานที่ได้รับมอบหมาย ลงบัญชีเงินโอนระหว่างกัน จัดเก็บเอกสารลงแฟ้ม พิมพ์ ใบ Payment Voucher การทำใบปะหน้าเงินสดย่อย เร่งรัด/ติดตาม และกฎหมาย เพื่อสะดวกต่อการ ก้นหาว่า เงินสดย่อยในแต่ละวันถูกเบิกไปทำอะไรบ้าง และสะดวกต่อการก้นหา

# 3.5 ชื่อและตำแหน่งงานของพนักงานที่ปรึกษา

- คุณ อัญชัญ สีสม

- คุณ กมลวรรณ นพตากูล

# 3.6 ระยะเวลาที่ปฏิบัติงาน

ระยะเวลา 3 เดือน ตั้งแต่วันที่ 30 พฤษภาคม 2559 ถึงวันที่ 02 กันยายน 2559

### 3.7 ขั้นตอนและวิธีการดำเนินงาน

| ขั้นตอนการดำเนินงาน       | ນີ້.ຍ. 59 | በ.ብ. 59 | ส.ค. 59 | ก.ย. 59 |
|---------------------------|-----------|---------|---------|---------|
| 1. รวบรวมข้อมูลของโครงงาน | •         |         |         |         |
| 2. วิเคราะห์ข้อมูล        | •         |         |         |         |
| 3. เขียนหัวข้อโครงงาน     |           | • •     |         |         |
| 4. ศึกษาข้อมูลของโครงงาน  |           | •       |         |         |
| 5. จัดทำโครงงานและเอกสาร  |           | •       |         |         |

# ตารางที่ 3.1 ขั้นตอนและวิธีดำเนินงาน

# 3.8 อุปกรณ์และเครื่องมือที่ใช้

รายละเอียดของอุปกรณ์และเครื่องมือที่ใช้ทำโครงงาน โคยใช้เครื่องมือค้านฮาร์คแวร์ และ ซอฟต์แวร์ เช่น

## ฮาร์ดแวร์

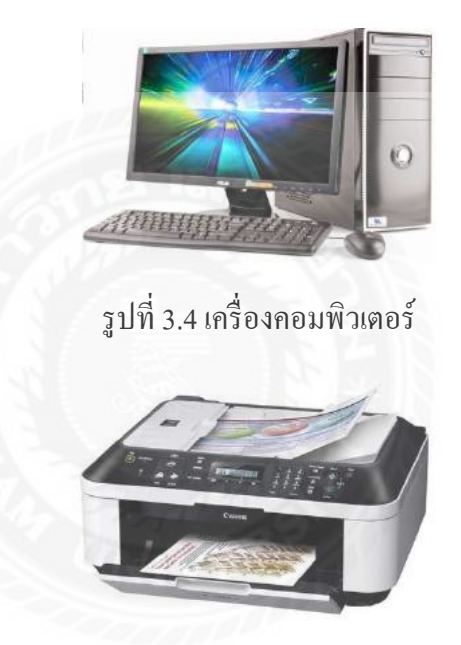

รูปที่ 3.5 เครื่องปริ้นเตอร์

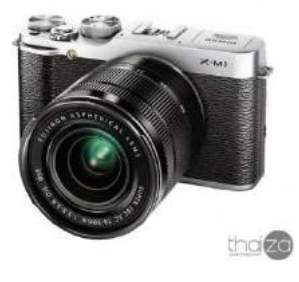

รูปที่ 3.6 กล้องถ่ายรูป

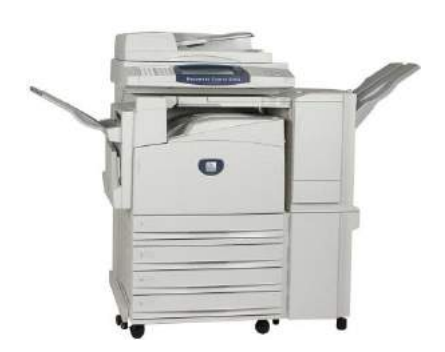

# รูปที่ 3.7 เครื่องถ่ายเอกสาร

# ซอฟต์แวร์

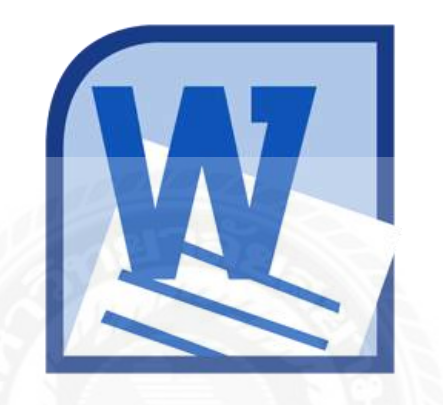

รูปที่ 3.8 Microsoft Office Word 2010

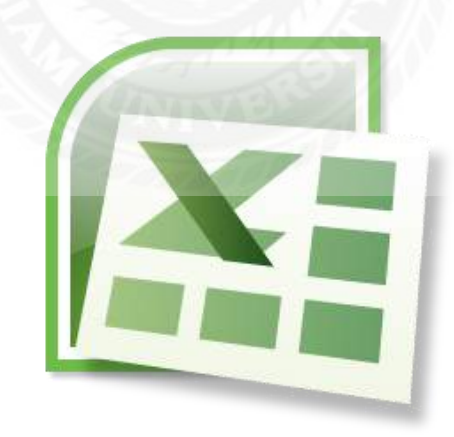

รูปที่ 3.9 Microsoft Office Excel 2010

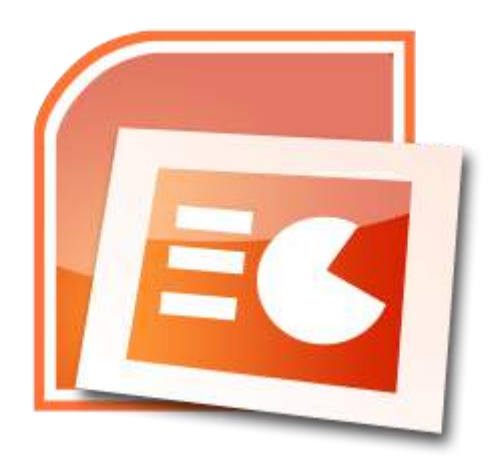

รูปที่ 3.10 Microsoft Office Power Point 2010

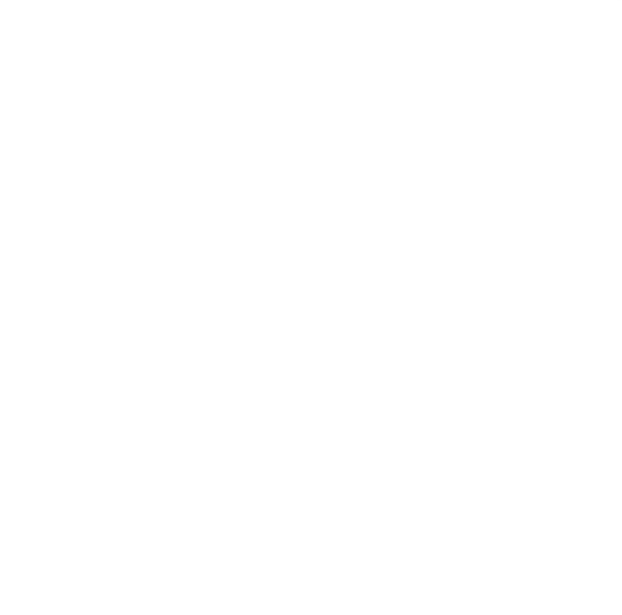

# บทที่ 4 ผลการปฏิบัติงานตามโครงงาน

#### 4.1 รายละเอียดโครงงาน

Received Voucher (ใบสำคัญรับ) ฝ่ายการเงินส่ง File Bill Payment ให้ทางบัญชี (Bill Payment คือ รายงานการรับเงินที่ถูกค้าง่ายเงินเข้ามาทางบริษัท โดยบริษัทจะมีช่องทางการรับเงิน เข้าบริษัททั้งหมด 3 ช่องทางคือ การรับเงินสด โดยถูกค้ามาชำระก่างวดหรือค่าบริการต่างๆ ที่ บริษัท และ การรับเงินโอน โดยถูกค้าไปโอนเงินที่จะง่ายให้กับบริษัทที่ธนาคาร (มีธนาคารที่รับ ชำระทั้งหมด 4 ธนาคารคือ ธนาคารธนชาต กสิกรไทย ไทยพาณิชย์ และกรุงเทพฯ) และฝ่าย การเงินทำหน้าที่รับเงินและแจ้งขอดเงินว่าเงินที่ได้รับมาเป็นเงินก่าอะไรบ้าง พร้อมกับทำ Received Voucher มาให้กับทางฝ่ายบัญชีอะไร

4.2 ขั้นตอนการทำงานทางด้านการรับเงิน

 การเงินส่งรายงาน การรับเงินและวางไฟล์ชื่อ "กระทบยอดชำระ 19-8-59" แต่ละวัน ตามตัวอย่างนี้

| Cn   | 1 - 0-    | (v → Σ - 2 = √ = ) =                                                  |                  |           | ลารางการส่งงาน      | ะวิที่มัญชี.xlsx - Micro                      |
|------|-----------|-----------------------------------------------------------------------|------------------|-----------|---------------------|-----------------------------------------------|
| -    | Home      | Insert Page Layout Formulas Data Review Vie                           | w.,              |           |                     |                                               |
| E    | ¥ cut     | Tahoma $ 11 -  \mathbf{A}^{*} \mathbf{A}^{*}  = = =  \mathbf{D}^{*} $ | 📑 Wrap Text      | General   |                     |                                               |
| Past | format    | Painter B Z U * Z * A * E = = if if                                   | Merge & Center * | 1 %       | • 0.00<br>0.00      | Conditional Format<br>Formatting * as Table * |
| 1    | Clipboard | Font G Aligna                                                         | nent 🤉           | Nump      | er te               | de administra a contracter                    |
| _    | B5        | <ul> <li></li></ul>                                                   |                  |           |                     |                                               |
|      | A         | В                                                                     | C                | D         | E                   | F                                             |
| 1    |           | ตารางการส่งงานให้บั                                                   | លូជ              |           |                     |                                               |
| 2    | ล่าดับที  | รายการ                                                                | วันที่ส่ง        | วันที่รับ | <b>คงชื่อผู้ร</b> ั | บ                                             |
| 3    | 1         | กระทบยอดชำระ ประจำวัน 17-9-57                                         | 18/9/57          | 18/9/57   |                     |                                               |
| 4    | 2         | เอกสารขายรถยึด                                                        | )                |           | 1                   |                                               |
| 5    | 3         | 50 ทวี (กรณี ฝากให้คนที่ดูเรื่องนี่อยู่)                              | 2                |           | 10                  |                                               |
| 6    |           |                                                                       | en               |           | - 2                 |                                               |
| 7    |           |                                                                       |                  |           |                     |                                               |
| 8    | -         |                                                                       |                  |           | 6                   | 0                                             |
| 9    |           |                                                                       |                  |           |                     |                                               |
| 10   |           |                                                                       |                  |           | -                   |                                               |
| 11   | 2         |                                                                       |                  |           |                     |                                               |
| 12   |           |                                                                       |                  |           |                     |                                               |
| 13   |           | 1                                                                     |                  |           |                     |                                               |
| 14   |           |                                                                       |                  |           |                     | 1                                             |
| 15   |           |                                                                       |                  |           |                     |                                               |
| 16   |           |                                                                       |                  |           | ]                   | 0                                             |
| 17   |           |                                                                       |                  |           |                     |                                               |
| 18   |           |                                                                       |                  |           |                     | 1                                             |
| 19   |           |                                                                       |                  |           |                     |                                               |
| 20   |           | เอกสารขายรถยึดจะด้องประกอบไปด้วย                                      |                  |           |                     |                                               |
| 21   |           | 1.แบบนำส่งภาษีมูลค่าเพิ่ม (ภ.พ.36)                                    |                  |           |                     |                                               |
| 22   |           | 2.ใบเสร็จรับเงิน/ใบกำกับภาษี                                          |                  |           |                     |                                               |
| 23   |           | ** จะต้องเป็นเอกสารด้วจริงเท่านั้น ไม่รับด้วสำเ                       | นา ถ้าเป็นด้วสำ  | เนามาให้ท | างการเงิน           | (ที่กุ้ง)                                     |
| 24   |           | ทวงกับทางแผนกเร่งรัด (เท็น) ก่อนที่จะส่งให้ท                          | างบัญชี          |           |                     |                                               |
| 25   |           |                                                                       |                  |           |                     |                                               |

รูปที่ 4.1 ตัวอย่างหน้าจอการเงินส่งรายงาน การรับเงินและวางไฟล์ชื่อ

 พนักงานฝ่ายบัญชีเซ็นรับเอกสารจากฝ่ายการเงินแล้ว จากนั้นนำเอกสารที่ได้มาแยกออก ว่ามีรายการใดบ้างที่ต้องนำมาบันทึกบัญชีและเมื่อแยกเอกสารเรียบร้อยแล้ว นำมาบันทึกบัญชีตาม ตัวอย่างดังนี้

### 2.1 รับเงินเข้าบริษัท วิธีบันทึกบัญชีคือ

DR. BANK ต่าง ๆ XXX

CR.เงินโอนรอตัด

| -         | X cut                                                                                                    |      | 1( ++ ×)        |            |         | · 1     | Competition of the local division of the local division of the loc | -        |            |              |             |                                       | 1.1.1.1.1.1.1.1.1.1.1.1.1.1.1.1.1.1.1.1. |          |    |
|-----------|----------------------------------------------------------------------------------------------------|------|-----------------|------------|---------|---------|----------------------------------------------------------------------------------------------------|----------|------------|--------------|-------------|---------------------------------------|------------------------------------------|----------|----|
|           | Angsana New = 3                                                                                                    | .6   | AA              |            | = 14    |         | and wrat                                                                                                    | o Text   |            | General      | -           |                                       | บกต_ร                                    | heeti    |    |
| iste      | Format Painter B Z U -                                                                                                    | -    | 3+ - A -        |            |         |         | Mere Mere                                                                                                    | a de Cel | nter =     | - % .        | 30 .00      | Conditional Format                    | Good                                     |          |    |
| C1        | pboard 6 Font                                                                                                    |      | 15              |            |         | Alignme | int.                                                                                                    |          | 19         | Number       | 17          |                                       |                                          |          |    |
| Secu      | rity Warning Automatic update of links                                                                                                    | has  | been disabl     | ed C       | ptions. |         |                                                                                                    |          |            |              |             |                                       |                                          |          |    |
|           | M19 • 🔄 🎉 70                                                                                                    | -562 | 0828 สำรว       | ย ทรงไ     | โทย     |         |                                                                                                    |          |            |              |             |                                       |                                          |          |    |
| ,a        |                                                                                                    |      | . C.            |            |         | G       |                                                                                                    | 1        | and the    | 5            | L           | Minne                                 | N                                        | 0        | -  |
| Disease . | Sector and the second sector sector is                                                                                                    | BU   | RC              | ACCT       | PROD    | CHAN    | PECJ                                                                                                    | AFT      | RESV       | DR.          | CPL         | สินส์และเวลาสาร์เสียกระ               |                                          |          |    |
| 29202     | CARACTERISTICS IN A REAL PROPERTY OF                                                                                                    | -    | *               | 1021100.8: | - 0000  | 0000    | 1000                                                                                                    | 12       | 000        | 2, 32,079.90 |             | CARACTERISTICS 1999                   |                                          |          |    |
| reper     |                                                                                                    |      | *               | 101110-0+  |         |         | -                                                                                                    |          |            | 1.5 19.99    |             |                                       | -                                        |          |    |
| 20405     |                                                                                                    | -    | P               | 102133193  |         | 0000    |                                                                                                    |          | - 000<br>F | 1+0,167.46   |             |                                       | -                                        |          |    |
| 20101     | 19141100111011011014-8.08011110-001-1-13594-3                                                                                                    |      | P100000000      | 10212511+  |         | 0000    |                                                                                                    | . 00     | . 000      | 1+3,020.65   |             | the low monute crown 1819             |                                          |          |    |
| 50200     | 04040000049590-4 84598-04004994090-217-0-21217-0                                                                                                    |      | 979999999999999 | 10111004*  | P 0000  | 0000    | . 000                                                                                                    | 12       | 000        | P,85P.00     |             | CAN TO PREMIUM TE SU DIAN TE SU       |                                          |          |    |
|           | Second and a second second sec | -    |                 | 10212201   | F       | -       | F                                                                                                    |          | ·          | 123,400.00   | VA PROF     | BBL 300 St                            |                                          |          |    |
|           | S. Same Fr. S. S                                                                                                    |      |                 |            | F       | F 4000  | F                                                                                                    |          | P          |              |             | · · · · · · · · · · · · · · · · · · · |                                          |          |    |
|           | 5. 5                                                                                                    |      |                 |            | F       | -       | F                                                                                                    | *        | F. 010     |              |             |                                       | -                                        |          |    |
|           | St. Traumentaria                                                                                                    |      |                 |            | P       | -       |                                                                                                    |          | ×          |              | 14 000.0    |                                       |                                          |          |    |
|           | 2. Second a factor d                                                                                                    |      | *               |            |         | -       | -                                                                                                    |          |            |              | 38,000.0    |                                       |                                          |          |    |
|           | The formation of the first of the first of t |      |                 |            | F       | F 4000  | F 100                                                                                                    | F        | F          |              | 38,000,0    |                                       | Terre                                    |          |    |
|           | Se Secondarda S                                                                                                    | -    | ·               | 200070101  | -       | - 0000  | P 000                                                                                                    | F        | F 000      |              | 14 700 6    | a compared a fide work, he are        | ine in the second                        |          |    |
|           | Se la resta te S                                                                                                    |      |                 | 100070101  | F       | - 4000  | F                                                                                                    | ·        | F          |              | 14 000 0    |                                       |                                          |          |    |
| 00005     | สินโอนายร์คนันชื                                                                                                    |      | ·               | 099070101  | F 0000  | 0000    | 000                                                                                                    | 00       | 010        |              | 40.522.0    | 0 8580000056 1851 HELL RED            |                                          |          |    |
| 11000     | รับโอนเอสอบัลส์                                                                                                    |      |                 | 299070101  | P 0000  | 0000    | 000                                                                                                    | 00       | 000        |              | 25.640.0    | THE SUBSCENCE NOR NARONGLAK AN        | PHATAN                                   |          |    |
| 2000      | สินโอนเอร็ดเร็ตซึ่                                                                                                    |      |                 | 299070101  | F 0000  | 0000    | 000                                                                                                    | 00       | 010        |              | 48,585.0    | ס דר הוסדרה אשר אוז לע בפינ האלה      | h.                                       |          |    |
| 00000     | สินโอนาอรัสปัตรี                                                                                                    |      | *               | 299070101  | P 0000  | 0050    | F 600                                                                                                    | . 00     | 000        |              | 150.764.0   | 0 70-5820828 Shran mreime             | 7                                        |          |    |
| 00001     | Aufeurefeder                                                                                                    | 37   | *               | 299070101  | 0000    | 0000    | F 000                                                                                                    | 00       | 000        |              | 548,338.0   | 0 TO 5300611 #1 305 Wartawart         | -                                        |          |    |
| 00001     | สินโอนเอลีตอินซี                                                                                                    |      |                 | 299070501  | 0000    | 0000    | . 000                                                                                                    | . 00     | 000        |              | 53,550.0    | 0 5700135 Evűlé +11615                |                                          |          |    |
| 00000     | สันโอนเอรีตวัณชี                                                                                                    | 1 27 | * mmmm          | 299070101  | 0000    | 0000    | 000                                                                                                    | F 00     | 000        |              | 1.775,700.9 | 4 SCB 138 014453667444 0115038        | 9.227.18                                 |          |    |
| 00000     | สนโอนาจคือบัญชี                                                                                                    | 17   |                 | 2990-0201  | 0000    | 0000    | 000                                                                                                    | 00       | 000        |              | 5,700.0     |                                       | led                                      |          |    |
| 02003     | สนโอนเอร็ดปัญชี                                                                                                    | 17   | *               | 299070101  | 0000    | 0000    | 000                                                                                                    | 00       | 000        |              | 78,218.0    |                                       |                                          |          |    |
| 10000     | สีนโอนารสัตว์สุริ                                                                                                    | 17   |                 | 200070101  | 0000    | 0000    | 600                                                                                                    | 00       | 000        |              | 36,000.0    | יאשי ארא אואר יישרא בבסטטטרבט ט       | (สาวหน่างโตโ                             | aka dake | a. |
| 02003     | สีนโอนเอร็ดปัตวิ                                                                                                    | 17   |                 | 200070101  | . 0000  | 0000    | 800                                                                                                    | . 00     | 000        |              | 33,825.9    | a astonocca war inalian Antiala       | leffet                                   |          |    |
| 00005     | สินโรนเซลีตนีดซื                                                                                                    | 37   | ·               | 299070101  | 0000    | 0000    | 000                                                                                                    | 00       | 000        |              | 159,403.0   | 0 BBL 36 07 59                        |                                          |          |    |
| 10000     | สินโอนเอลิตซีดูชี                                                                                                    | 17   | mmmm            | 299070101  | C0000   | 0000    | 500                                                                                                    | 00       | 000        |              | 1,579.9     | < ที่ปริษณี อูล่าง ประกันสัญญายังไม่  | đe.                                      |          |    |
|           | 00773k                                                                                                    |      |                 |            |         |         |                                                                                                    |          |            | 5,188,590.00 | 3,188,390.0 | 0                                     |                                          |          |    |
|           |                                                                                                    |      |                 |            |         |         |                                                                                                    |          |            |              | 60          | 0                                     |                                          |          |    |
| 10405     | สินร่างพระแพรามวัน-e ไทยการย้ายย์ 055-3-02071-1                                                                                                    | 37   | *               | 102122545  | · 0005  | 0000    | 600                                                                                                    | 00       | 000        |              |             |                                       |                                          |          |    |

XXX

รูปที่ 4.2 ตัวอย่างหน้าจอการรับเงินเข้าบริษัท

2.2 ลูกค้ามาจ่ายเงินสดที่บริษัท บางครั้งอาจมีเศษสตางก์ บริษัทจึงต้อง Take Diff เพื่อนำ เงินเข้าฝากธนาการตามยอดจริงจึงทำการปัดเศษสตางก์ให้โดยทำการฝากเงินเพิ่มเข้าไป ตาม ตัวอย่างนี้

|                 | รับเงินเข้าบริษัท วิธี                                 | บันทึ                      | ึกบัญชี                                | คือ                                                                                                    |                            |                        |                                 |                  |          |                    |                |                                                                  |                    |
|-----------------|--------------------------------------------------------|----------------------------|----------------------------------------|----------------------------------------------------------------------------------------------------|----------------------------|------------------------|---------------------------------|------------------|----------|--------------------|----------------|------------------------------------------------------------------|--------------------|
|                 | DR. BANK                                               | 2-UO                       | B                                      |                                                                                                    |                            |                        |                                 | XX               | X        |                    |                |                                                                  |                    |
|                 | CF                                                     | .ราย                       | ได้เบ <u>็</u> ดเ                      | เตลีค                                                                                                    |                            |                        |                                 |                  |          | XXX                |                |                                                                  |                    |
| Home L          | $\begin{array}{cccccccccccccccccccccccccccccccccccc$   | ites<br>I PWas<br>IF Mitug | Test Genera<br>• In Carner - 199-      | 1 0 19 15 Komp                                                                                                  | Conditional<br>Conditional | ie) Micros<br>Facult G | off Excel<br>NR_Sheet1 i<br>cod | 2 Home<br>Nextra |          | ad at top          | Em Dietz forme | E Aldolus - 200<br>Der - Sol & 1<br>2 Oer - Friter -<br>Friter - | x<br>9 - 0 x<br>Al |
| Security Wainin | Automatic undate of links has been disabled. Outlooss. |                            |                                        | Autor Contractor                                                                                                |                            |                        |                                 | offair           |          |                    | Sett.          | Contra 1                                                         | *                  |
| N8              | A                                                      |                            |                                        |                                                                                                    |                            |                        |                                 |                  |          |                    |                |                                                                  | 3                  |
| A               | 8                                                      | C                          | D                                      | E                                                                                                    | F                          | G                      | H                               | ATT              | J        | K                  | 6              | M                                                                |                    |
| 1               | วิรายีการ และหลับ คนใสปี การ 2 กากร 5                  | BU                         | RC                                     | ALLI                                                                                                    | PROD                       | CHAN                   | PROJ                            | Arr              | KESV     | - ML               | er.            | 110710072-1-0                                                    | -                  |
| 2 11120501      | 140/10/055110310310-312 1810 940-3-00094-3             | 37                         | ************************************** | 102123704                                                                                                    | 0000                       | 0000                   | 000                             | 00               | 000      | 0.19               | 0.10           | 118/429/12 = 1/8                                                 | 19                 |
| 3 90204001<br># | \$10 MUD Steam and                                     | 20                         | 990399999999                           | 499020197                                                                                                    | 0000                       | 0000                   | 000                             | 00               | 000      | 0.18               | 0.19           | 119 (475/15 - 116)                                               | 19                 |
| e.              | 8043.14                                                |                            |                                        |                                                                                                    |                            |                        |                                 |                  |          | 0.18               | 0.15           |                                                                  |                    |
| 6               |                                                        |                            |                                        |                                                                                                    |                            |                        |                                 |                  |          |                    | 4100           |                                                                  |                    |
| 7               |                                                        |                            |                                        |                                                                                                    |                            |                        |                                 |                  |          |                    |                |                                                                  |                    |
| 8               |                                                        |                            |                                        |                                                                                                    |                            |                        |                                 |                  |          |                    |                |                                                                  | Г                  |
| 9               |                                                        |                            |                                        |                                                                                                    |                            |                        |                                 |                  |          |                    |                |                                                                  | E                  |
| 10              |                                                        |                            |                                        |                                                                                                    |                            |                        |                                 |                  |          |                    |                |                                                                  |                    |
| 11              |                                                        |                            |                                        |                                                                                                    |                            |                        |                                 |                  |          |                    |                |                                                                  |                    |
| 12              |                                                        |                            |                                        |                                                                                                    |                            |                        |                                 |                  |          |                    |                |                                                                  |                    |
| 13              |                                                        |                            |                                        |                                                                                                    |                            |                        |                                 |                  |          |                    |                |                                                                  |                    |
| 14              |                                                        |                            |                                        |                                                                                                    |                            |                        |                                 |                  |          |                    |                |                                                                  |                    |
| 15              |                                                        |                            |                                        |                                                                                                    |                            |                        |                                 |                  |          |                    |                |                                                                  |                    |
| 18              |                                                        |                            |                                        |                                                                                                    |                            |                        |                                 |                  |          |                    |                |                                                                  |                    |
| HAAK dah        | การรักษ์ คะเฉพาะการรักษี เป็นสะเข้าเป็นกัน ต้          | ana anti-                  | เป็นโลเลลาในเสริง                      | ROI WHEE                                                                                                    | dradulau                   | restên 🗯               | FORMALES                        | un A             | Marin tu | Industriance dia 1 |                |                                                                  | 10 80              |
| Read)-          |                                                        |                            |                                        |                                                                                                    |                            | -                      |                                 | -                |          |                    |                | HILL 124 (9                                                      | 0 0                |
| start s         | a 🖉 🚳 🤤 100120105 x 🔤 K.B.                             | B WEALCH                   | tegen 🔚 katentinge                     | 1782 - 1980 - 1980 - 1980 - 1980 - 1980 - 1980 - 1980 - 1980 - 1980 - 1980 - 1980 - 1980 - 1980 - 1980 - 1980 - |                            | M. Constant            |                                 |                  | 12       | ELVIN MEB 🕈 🛛 📋    | MAR: 1         | 1-0-59 1k [C EV                                                  | K D D 11/14        |

รูปที่ 4.3 ตัวอย่างหน้าจอการ Take Diff เศษสตางค์

# 2.3 ลูกค้ามาจ่ายเงินสคที่บริษัท โดยแจ้งว่าชำระเป็นค่าเล่มทะเบียนรถยนต์กับทางบริษัท

## รับเงินเข้าบริษัท วิธีบันทึกบัญชีคือ

| DR. BANK -UOB                      | XXX        |
|------------------------------------|------------|
| CR.ภาษีขาย                         | XXX        |
| CR.เงินมัดจำ                       | XXX        |
| CR.รายได้ค่าธรรมเนียมและบริกา      | IS XXX     |
| CR.รายได้เบี้ยปรับล่าช้า           | XXX        |
| CR.รายได้อื่น ๆ-เกี่ยวกับฝ่ายทะเบิ | ว้ยนรถ XXX |
|                                    |            |

| A 19-1              |                                                                                                    |       |                                    | 7-0-03-05 M OF                    | nativity Ad | adal - Marca          | ALL THE ALL          |                            |                  |                 |                     |                                                            |
|---------------------|----------------------------------------------------------------------------------------------------|-------|------------------------------------|-----------------------------------|-------------|-----------------------|----------------------|----------------------------|------------------|-----------------|---------------------|------------------------------------------------------------|
| Home                | Intent Page Lagout Possaulles Data Review of                                                                                                    | ier   |                                    |                                   |             |                       |                      |                            |                  |                 |                     | Q _ 0                                                      |
| Rester<br>Cliptowel | $\begin{array}{c c} & \operatorname{regularization} & \uparrow \left[ \mathbf{i} & - \right] \left[ \mathbf{A}^{-} \mathbf{a}^{+} \right] \stackrel{ \bullet }{=} = \underset{ \bullet }{=} \left[ \begin{array}{c} \mathbf{b}^{+} \\ \mathbf{b}^{-} \end{array} \right] \\ & \mathbf{b}^{-} \mathbf{I}^{-} \mathbf{B}^{+} \right] \stackrel{ \bullet }{=} \left[ \begin{array}{c} \mathbf{b}^{+} \\ \mathbf{b}^{+} \\ \mathbf{b}^{+} \end{array} \right] \stackrel{ \bullet }{=} \left[ \begin{array}{c} \mathbf{b}^{+} \\ \mathbf{b}^{+} \\ \mathbf{b}^{+} \end{array} \right] \stackrel{ \bullet }{=} \left[ \begin{array}{c} \mathbf{b}^{+} \\ \mathbf{b}^{+} \\ \mathbf{b}^{+} \end{array} \right] \stackrel{ \bullet }{=} \left[ \begin{array}{c} \mathbf{b}^{+} \\ \mathbf{b}^{+} \\ \mathbf{b}^{+} \end{array} \right] \stackrel{ \bullet }{=} \left[ \begin{array}{c} \mathbf{b}^{+} \\ \mathbf{b}^{+} \\ \mathbf{b}^{+} \end{array} \right] \stackrel{ \bullet }{=} \left[ \begin{array}{c} \mathbf{b}^{+} \\ \mathbf{b}^{+} \\ \mathbf{b}^{+} \end{array} \right] \stackrel{ \bullet }{=} \left[ \begin{array}{c} \mathbf{b}^{+} \\ \mathbf{b}^{+} \\ \mathbf{b}^{+} \end{array} \right] \stackrel{ \bullet }{=} \left[ \begin{array}{c} \mathbf{b}^{+} \\ \mathbf{b}^{+} \\ \mathbf{b}^{+} \\ \mathbf{b}^{+} \end{array} \right] \stackrel{ \bullet }{=} \left[ \begin{array}{c} \mathbf{b}^{+} \\ \mathbf{b}^{+} \\ \mathbf{b}^$ | 10000 | Miap Tast Geni<br>Garge & Cantar + | na -<br>No • (152 433)<br>Norrise | Constient   | Pirreat<br>at Table - | JnA_Sheet1 (<br>Bood | 2 Norma<br>Neutr<br>Styles | n Bad<br>al Cale | Lan Kon T       | Delete Toma<br>Cata | E Antolius - Son & Trida<br>2 Gen - Son & Trida<br>Cotting |
| Security Walnin     | Automatic update of links has been disabled. Options.                                                                                                    |       | A1661                              |                                   |             |                       |                      |                            |                  |                 |                     |                                                            |
| A                   | B                                                                                                    | D     | E                                  | E                                 | G           | н                     | 1                    | з                          | K                | L               | М                   | N                                                          |
| 40                  |                                                                                                    | BU    | RC                                 | ACCT                              | PROD        | CHAN                  | PROJ                 | AFF                        | RESV             | Dr.             | Cr.                 | UOB เงินสด 1/8/59                                          |
| 1 11120501          | เงินฝากกระแสรายวัน-ธ.ยูโอบี 940-3-00094-5                                                                                                    | 37    | 9999999999999                      | 102123704                         | 0000        | 0000                  | 000                  | 00                         | 000              | 5,922.57        |                     | UOB เจ็นสด 1/8/59                                          |
| 2 22208001          | ภาษีขาย(ภาษีมูลค่ำเพิ่ม)                                                                                                    |       | 9999999999999                      | 299060202                         | 0000        | 0000                  | 000                  | 00                         | 000              |                 | 52.34               | UOB เงินสก 1/8/59                                          |
| 13 22307001         | เงินมัดจำ                                                                                                    | 37    | 9999999999999                      | 299070299                         | 0000        | 0000                  | 000                  | 00                         | 000              |                 | 5,000.00            | 1530032848 วอง ปั้นสันเทียะ                                |
| 44 40102001         | รายได้ค่าธรรมเรียมและบริการ - สนญ.                                                                                                    | 37    | 998999999999                       | 481020199                         | 0000        | 0000                  | 000                  | 00                         | 000              |                 | 93.46               | UOB เจ็นสก 1/8/59                                          |
| 45 40103001         | รายใต้เบี้ยปรับ-สนญ                                                                                                    | 37    | 998099999999                       | 499020101                         | 0000        | 0000                  | 000                  | 00                         | 000              |                 | 402.94              | UOB เงินสก 1/8/59                                          |
| 40107001            | รายได้อื่น ๆ -เกี่ยากับทะเบียน (VAT)                                                                                                    | 37    | 9999999999999                      | 481020104                         | 0000        | 0000                  | 000                  | 00                         | 000              |                 | 373.83              | UOB (จินสท 1/8/59                                          |
| 17                  | 0043391                                                                                                    |       |                                    |                                   |             |                       |                      |                            |                  | 5,922.57        | 5,922,57            |                                                            |
| 48                  | สำหรับรับค่าสำลา                                                                                                    |       |                                    |                                   |             |                       |                      |                            |                  |                 | 0.00                |                                                            |
| 49                  |                                                                                                    |       |                                    |                                   |             |                       |                      |                            |                  |                 |                     |                                                            |
| 50                  |                                                                                                    |       |                                    |                                   |             |                       |                      |                            |                  |                 |                     |                                                            |
| 51                  |                                                                                                    | BU    | RC                                 | ACCT                              | PROD        | CHAN                  | PROJ                 | AFF                        | RESV             | Dr.             | Cr.                 | ดัดขอดนอกระบบเริ่นสด <b>-</b> 13                           |
| 52 22302001         | เงิน ใชนรอดัดบัญชี                                                                                                    | 37    | 9999999999999                      | 299070101                         | 0000        | 0000                  | 000                  | 00                         | 000              |                 |                     | ชวิช อู่ระอ้า ส/ญอังไม่เกิด                                |
| 22104001            | ด่าเบื้อประกันภัยรถยนต์ด้างจ่าย                                                                                                    | 37    | 999999999999                       | 299070206                         | 0000        | 0000                  | 000                  | 00                         | 000              |                 |                     | ชวัช อู่ระอ้ำ <mark>ส</mark> ญอังไม่เกิด                   |
| 54                  | ขอสราม                                                                                                    |       |                                    |                                   |             |                       |                      |                            |                  | 0.00            | 0.00                |                                                            |
| A & K _ dath        | น้องรีสมพ. AecementatioTVPE7 ปนสมปกข้องกับ ปนต                                                                                                    | econb | natadulasaanhoa                    | ê≈ , RCI , do∂E                   | doubtle     | nrastên 🌶             | eromosti             | ue ind                     | nfayyn buluk     | indianae ( dhó) | NI.                 |                                                            |
| start 1             | 8 /2 /0                                                                                                    | a mea | ndtala 🛯 📽 mena                    | untin 🗐 m                         | inana 00%   | (i) then              | erinatus - 1         | <b>a</b> 11                | (B) 20           | NARWER A.       | 34A9                | 1 1-0-09.16 [C EN (C.S. D. 191                             |

รูปที่ 4.4 ตัวอย่างหน้าจอลูกค้ามาจ่ายเงินสดค่าเล่มทะเบียนรถยนต์ที่บริษัท

# 2.4 รับเงินเกี่ยวกับตั๋วแลกเงินที่ลูกค้าชำระเป็นค่างวครถ

DR. BANK -TBANK XXX

# CR.ส่วนลดตั๋วแลกเงินจ่ายล่วงหน้า

XXX

XXX

# CR.ตั๋วแลกเงิน

B/E บมจ.โนมูระ พัฒนสิน 1/8/59

| $\begin{array}{c c} & b & \mathrm{Crit} \\ & & \mathrm{Crit} \\ & & \mathrm{Crit} \\ & & \mathrm{Crit} \\ & & \mathrm{Crit} \\ & & \mathrm{Crit} \\ & & \mathrm{Crit} \\ \end{array} \qquad \begin{array}{c c} & \mathrm{Crit} \\ & \mathrm{Crit} \\ & & \mathrm{Crit} \\ & & \mathrm{Crit} \\ \end{array} \qquad \begin{array}{c c} & \mathrm{Crit} \\ & \mathrm{Crit} \\ & & \mathrm{Crit} \\ & & \mathrm{Crit} \\ \end{array} \qquad \begin{array}{c c} & \mathrm{Crit} \\ & \mathrm{Crit} \\ & & \mathrm{Crit} \\ \end{array} \qquad \begin{array}{c c} & \mathrm{Crit} \\ & \mathrm{Crit} \\ & \mathrm{Crit} \\ \end{array} \qquad \begin{array}{c c} & \mathrm{Crit} \\ & \mathrm{Crit} \\ & \mathrm{Crit} \\ \end{array} \qquad \begin{array}{c c} & \mathrm{Crit} \\ & \mathrm{Crit} \\ & \mathrm{Crit} \\ \end{array} \qquad \begin{array}{c c} & \mathrm{Crit} \\ & \mathrm{Crit} \\ \end{array} \qquad \begin{array}{c c} & \mathrm{Crit} \\ \end{array} \qquad \begin{array}{c c} & \mathrm{Crit} \\ & \mathrm{Crit} \\ \end{array} \qquad \begin{array}{c c} & \mathrm{Crit} \\ & \mathrm{Crit} \\ \end{array} \qquad \begin{array}{c c} & \mathrm{Crit} \\ & \mathrm{Crit} \\ \end{array} \qquad \begin{array}{c c} & \mathrm{Crit} \\ \end{array} \qquad \begin{array}{c c} & \mathrm{Crit} \\ \end{array} \qquad \begin{array}{c c} & \mathrm{Crit} \\ \end{array} \qquad \end{array} \qquad \begin{array}{c c} & \mathrm{Crit} \\ \end{array} \qquad \begin{array}{c c} & \mathrm{Crit} \\ \end{array} \qquad \end{array} \qquad \begin{array}{c c} & \mathrm{Crit} \\ \end{array} \qquad \end{array} \qquad \begin{array}{c c} & \mathrm{Crit} \\ \end{array} \qquad \end{array} \qquad \begin{array}{c c} & \mathrm{Crit} \\ \end{array} \qquad \end{array} \qquad \begin{array}{c c} & \mathrm{Crit} \\ \end{array} \qquad \end{array} \qquad \begin{array}{c c} & \mathrm{Crit} \\ \end{array} \qquad \end{array} \qquad \begin{array}{c c} & \mathrm{Crit} \\ \end{array} \qquad \end{array} \qquad \begin{array}{c c} & \mathrm{Crit} \\ \end{array} \qquad \end{array} \qquad \begin{array}{c c} & \mathrm{Crit} \\ \end{array} \qquad \end{array} \qquad \begin{array}{c c} & \mathrm{Crit} \\ \end{array} \qquad \end{array} \qquad \end{array} \qquad \begin{array}{c c} & \mathrm{Crit} \\ \end{array} \qquad \end{array} \qquad \end{array} \qquad \begin{array}{c c} & \mathrm{Crit} \\ \end{array} \qquad \end{array} \qquad \end{array} \qquad \begin{array}{c c} & \mathrm{Crit} \\ \end{array} \qquad \end{array} \qquad \end{array} \qquad \begin{array}{c c} & \mathrm{Crit} \\ \end{array} \qquad \end{array} \qquad \end{array} \qquad \begin{array}{c c} & \mathrm{Crit} \\ \end{array} \qquad \end{array} \qquad \end{array} \qquad \begin{array}{c c} & \mathrm{Crit} \\ \end{array} \qquad \end{array} \qquad \end{array} \qquad \begin{array}{c c} & \mathrm{Crit} \\ \end{array} \qquad \end{array} \qquad \end{array} \qquad \end{array} \qquad \end{array} \qquad \begin{array}{c c} & \mathrm{Crit} \\ \end{array} \qquad \end{array} \qquad \end{array} \qquad \end{array} \qquad \begin{array}{c c} & \mathrm{Crit} \\ \end{array} \qquad \end{array} \qquad \end{array} \qquad \end{array} \qquad \begin{array}{c c} & \mathrm{Crit} \\ \end{array} \qquad \end{array} \qquad \end{array} \qquad \end{array} \qquad \begin{array}{c c} & \mathrm{Crit} \\ \end{array} \qquad \end{array} \qquad \end{array} \qquad \end{array} \qquad \begin{array}{c c} & \mathrm{Crit} \\ \end{array} \qquad \end{array} \qquad \end{array} \qquad \end{array} \qquad \begin{array}{c c} & \mathrm{Crit} \\ \end{array} \qquad \end{array} \qquad \end{array} \qquad \end{array} \qquad \end{array} \qquad \begin{array}{c c} & \mathrm{Crit} \\ \end{array} \qquad \end{array} \qquad \end{array} \qquad \end{array} \qquad \begin{array}{c c} & \mathrm{Crit} \\ \end{array} \qquad \end{array} \qquad \end{array} \qquad \end{array} \qquad \end{array} \qquad \begin{array}{c c} & \mathrm{Crit} \\ \end{array} \qquad \end{array} \qquad \end{array} \qquad \end{array} \qquad \end{array} \qquad \end{array} \qquad \end{array} \qquad \begin{array}{c c} & \mathrm{Crit} \\ \end{array} \qquad \end{array} \qquad \end{array} \qquad \end{array} \qquad \end{array} \qquad \begin{array}{c c} & \mathrm{Crit} \\ \end{array} \qquad \end{array} \qquad \end{array} \qquad$ | 글 the set | n Carlar - 197 - 19 | + (14.5) (1 | ndtoral F | and G | A_S-++11<br>ind | 2 New | nal<br>Arai | Bef           | i in in in ite | Farmer Start Start               |
|----------------------------------------------------------------------------------------------------|-----------|---------------------|-------------|-----------|-------|-----------------|-------|-------------|---------------|----------------|----------------------------------|
| Security Warring multimole spatie at terestra sees shares at the spaties.                                                                                                    |           |                     |             |           |       |                 |       |             |               |                |                                  |
| (44 * G &                                                                                                    |           |                     |             |           |       | 101             |       |             |               |                |                                  |
| AB                                                                                                    | 0         | D                   | E           | F.        | G     | H               | 1     | 3           | K             | -1             | M                                |
| 11130201 เสียต่ากระมารักษ์ ธระราค สี่แตกบ้านแหะ 217-2 22216-2                                                                                                    | BR.       | 9979799999999       | 102220146   | 9000      | 0000  | 909             | 12    | 000         | 56,724,227.01 | 14             | BEบมร.ในบูระ พัสหสิน 1979        |
| 11613001 ส่วนของอ้านอองวินข่ายส่วงหน้า                                                                                                    | 37        | 9999999999999       | 203140153   | 0000      | 0000  | 000             | 00    | 000         | 275,772.99    |                | BE บอง.โมบูระ พัฒนสิน 1959       |
| 21225001 ทั้งแขกพัน-ขอามันการเงิน                                                                                                    | .27       | 999999999999        | 203140132   | 0000      | 0000  | 000             | 00    | 000         |               | 30,000,000.00  | 165 2016 บมต.ใหญวะ กัลนดิน       |
| 21225001 สั่วแตกเห็น-สถาบันการเงิน                                                                                                    | 37.       | 999999999999        | 203140132   | 0000      | 0000  | 000             | 00    | 000         |               | 27,000,000.00  | 1667016 บมค.โนยูระ พัฒนดิน       |
| ислани                                                                                                    |           |                     |             |           |       |                 |       |             | 51,000,000.00 | 57,000,000.00  |                                  |
|                                                                                                    |           |                     |             |           |       |                 |       |             |               | 0.04           |                                  |
|                                                                                                    |           |                     |             |           |       |                 |       |             |               |                |                                  |
|                                                                                                    | BC        | RC                  | ACCT        | PROD      | CHAN  | PROJ            | AFE   | RESV        | Dr.           | 61             |                                  |
| 11150201 เดิมทำกองมาเร็กเลือดงการเพื่อมาน้ำแบบก-217-2-22516-2                                                                                                    | 37        | 5000000000          | 103230146   | 0000      | 0000  | 000             | 12    | 000         |               |                | 26.5 59 ตั้ว 8.8 เอเช็ม กลัส     |
| 11613001 ส่วนอดตั้งแอกเวินข่ายส่วงหน้า                                                                                                    | 37        | \$99999999999       | 203140153   | 0000      | 0000  | 000             | 00    | 000         |               |                | 26.5.59 สั้ว B.E.เอเชือ พลัก     |
| 50520101 ที่กรารณนี้อาสาราส-สนญ-TBABK                                                                                                    | 37        | 99899999999         | 181999901   | 0000      | 0000  | 000             | 12    | 000         |               |                | 26.5.59 สั่ว 18 12 เขเรีย พรัส   |
| 31225001 สั้นเหกเป็น-สถาปันการเสีย                                                                                                    | 27        | 9999999999999       | 205140152   | 0000      | 0000  | 000             | 00    | 000         |               |                | าหมองาวควร-อาธิ์ออล แอเริ่อ พลัส |
| 31225001 ตั้งแขกเงิน สอาบันการเงิน                                                                                                    | 37        | 599999999999        | 203140132   | 0000      | 0000  | 000             | 00    | 000         |               |                | THAN12605-09ก็413 เอเชีย พ.ศิส   |
| BOULDH                                                                                                    |           |                     |             |           |       |                 |       |             | 0.00          | 0.00           |                                  |
|                                                                                                    |           |                     |             |           |       |                 |       |             |               | 0.00           |                                  |
|                                                                                                    |           |                     |             |           |       |                 |       |             |               |                |                                  |

รูปที่ 4.5 ตัวอย่างหน้าจอรับเงินเกี่ยวกับตั๋วแลกเงิน

# 2.5 รับเงินเกี่ยวกับตั๋วสัญญาใช้เงิน

## รับเงินเข้าบริษัท วิธีบันทึกบัญชีคือ

### DR. BANK -TBANK XXX

# CR.ตั๋วสัญญาใช้เงินธนาการ

XXX

TBANK 1/8/59 ตั๋วสัญญาใช้เงิน

| Himi               | Broard Raps Layout Formulas Data Ranno View                                                                                                    |                         |                      |             |                           |          |                        |            |           |                 | and the second       | ų - =                        |
|--------------------|----------------------------------------------------------------------------------------------------|-------------------------|----------------------|-------------|---------------------------|----------|------------------------|------------|-----------|-----------------|----------------------|------------------------------|
| Reda A Copy        | $\begin{array}{c} \text{appender} &  \mathbf{J}  \leq  \mathbf{A}^* \cdot \mathbf{Z}^*  = = =  0^*  0^*  = \\ \mathbf{B}^* \cdot \mathbf{Z}^* \cdot \mathbf{Q}^* \cdot  \mathbf{D}^* \cdot \mathbf{\Delta}^*  = \mathbf{B}^* \cdot \mathbf{B}^* \cdot \mathbf{B}^* = \mathbf{B}^* \cdot \mathbf{B}^* \cdot \mathbf{B}^* \cdot \mathbf{B}^* = \mathbf{B}^* \cdot \mathbf{B}^* \cdot \mathbf{B}^* \cdot \mathbf{B}^* = \mathbf{B}^* \cdot \mathbf{B}^* \cdot \mathbf{B}^* \cdot \mathbf{B}^* = \mathbf{B}^* \cdot \mathbf{B}^* \cdot \mathbf{B}^* \cdot \mathbf{B}^* = \mathbf{B}^* \cdot \mathbf{B}^* \cdot \mathbf{B}^* \cdot \mathbf{B}^* = \mathbf{B}^* \cdot \mathbf{B}^* \cdot \mathbf{B}^* \cdot \mathbf{B}^* \cdot \mathbf{B}^* = \mathbf{B}^* \cdot \mathbf{B}^* \cdot \mathbf{B}^* \cdot \mathbf{B}^* \cdot \mathbf{B}^* = \mathbf{B}^* \cdot \mathbf{B}^* \cdot \mathbf{B}^* \cdot \mathbf{B}^* \cdot \mathbf{B}^* = \mathbf{B}^* \cdot \mathbf{B}^* \cdot \mathbf{B}^* \cdot \mathbf{B}^* \cdot \mathbf{B}^* \cdot \mathbf{B}^* = \mathbf{B}^* \cdot \mathbf{B}^* \cdot \mathbf{B}^* $ | Wana Test<br>Norge & Ce | General<br>enter =   | st di Canti | Sansi For<br>ting • as la | the Good | Sheetl 2               | Neutral    | 8         | ed.             | Briefe Beiefe Fuguel | Tra-<br>2 Out - Anth Field A |
| Contract in        |                                                                                                    |                         |                      |             |                           |          |                        | -          |           |                 | 1441                 |                              |
| M14                | • (5 6                                                                                                    | -                       |                      | _           |                           | _        | _                      | -          | _         |                 |                      |                              |
| A                  | 8                                                                                                    | 0                       | 0                    | E           | E.                        | G        | H                      | 1          | 1         | K               | L                    | M                            |
| 5                  | 80 11 20                                                                                                    | BU                      | RC                   | ACCT        | PROD                      | CHAN     | PROJ                   | AFF        | RESV      | Dr              | CI.                  |                              |
| 11130202           | เงินฝากออมทรัพธ์-ธ.ธนราค-สิ้นอกบ้านแขก-217-2-22317-0                                                                                                    | 37                      | 99999999999          | 102220147   | 0000                      | 0000     | 000                    | 12         | 000       | 50,000,000.00   | TB.                  | ANK บอเรต ตั้วตัญญาใช้เงิน   |
| 21221001           | ตั้วสัญญาใช้เงินขนาคาร (RCN)                                                                                                    | 37                      | 999999999999         | 203120122   | 0000                      | 0000     | 000                    | 12         | 000       |                 | 50,000,000.00 B.C    | N 0165/2559 = 1/8/59         |
|                    | 100 PT 211                                                                                                    |                         |                      |             |                           |          |                        |            |           | 50,000,000.00   | 50,000,000,00        |                              |
| a                  |                                                                                                    |                         |                      |             |                           |          |                        |            |           |                 | 0.00                 |                              |
| 1                  |                                                                                                    |                         |                      |             |                           |          |                        |            |           |                 |                      |                              |
| 2                  |                                                                                                    |                         |                      |             |                           |          |                        |            |           |                 |                      |                              |
| 3                  |                                                                                                    |                         |                      |             |                           |          |                        |            |           |                 |                      |                              |
| 4                  |                                                                                                    |                         |                      |             |                           |          |                        |            |           |                 |                      |                              |
| 5                  |                                                                                                    |                         |                      |             |                           |          |                        |            |           |                 |                      |                              |
| 6.                 |                                                                                                    |                         |                      |             |                           |          |                        |            |           |                 |                      |                              |
| 7                  |                                                                                                    |                         |                      |             |                           |          |                        |            |           |                 |                      |                              |
| 8                  |                                                                                                    |                         |                      |             |                           |          |                        |            |           |                 |                      |                              |
| 9                  |                                                                                                    |                         |                      |             |                           |          |                        |            |           |                 |                      |                              |
|                    |                                                                                                    |                         |                      |             |                           |          |                        |            |           |                 |                      |                              |
| 1                  |                                                                                                    |                         |                      |             |                           |          |                        |            |           |                 |                      |                              |
| 2                  |                                                                                                    |                         |                      |             |                           |          |                        |            |           |                 |                      |                              |
| a : //             |                                                                                                    |                         |                      |             |                           |          |                        |            |           | 1. 20           |                      |                              |
| * * * <sup>1</sup> | ANGANEWIK FRADENDAMINIDTIPET ANARALINSTWAN ANARADAN                                                                                                    | unis a                  | n lavaan isunta 🛛 Re | N ANE Pro   | in lavaran                | de ere   | there are a set of the | Children . | WAT . THE | hikutater , éta | (H)                  | Internet of the later        |
| I start            | C / A                                                                                                    | and the second          | (i) remain it.       | -           | n. 12                     | damar    |                        | έž.        | 1         | Enovitti A      | Stati I              | 1                            |

รูปที่ 4.6 ตัวอย่างหน้าจอรับเงินเกี่ยวกับตั๋วสัญญาใช้เงิน

# 2.6 รับเงินเกี่ยวกับลิสซิ่ง (สัญญาเช่าทางการเงิน) และลูกค้ำมีการจ่ายเงินล่าช้า

### รับเงินเข้าบริษัท วิธีบันทึกบัญชีคือ

| DR. เงินโอนรอตัดบัญชี    |     | XXX |     |
|--------------------------|-----|-----|-----|
| DR.ภาษีถูกหัก ณ ที่จ่าย  | XXX |     |     |
| CR.ค่างวคลิสซิ่ง         |     |     | XXX |
| CR.ภาษีขาย               |     |     | XXX |
| CR.รายได้เบี้ยปรับล่าช้า |     |     | XXX |
| CR.รายใด้เบิดเตล็ด       |     |     | XXX |

ออกใบเสร็จลิสซิ่ง = 1/8/59

| 🗎 🐰 Cut                                               | 144               | -             | -         | 41.3   | 1 20. |       | -    | 112259-212 |            |            |               | -                           | HTH                  | Marmal       | 10     | tions | 130.2    | 1 Million |        |
|-------------------------------------------------------|-------------------|---------------|-----------|--------|-------|-------|------|------------|------------|------------|---------------|-----------------------------|----------------------|--------------|--------|-------|----------|-----------|--------|
| Angsana New                                           | - 16              | * A A         |           | = =    | 100   |       | 3+1  | vrap Text  |            | Number     |               | 15                          | 1                    | Normal       | 10     | Norma | 110.6    | NON       | 1121 2 |
| - J Format Painter B Z U -                            | 1 E 1             | 3- A          |           |        | 1     |       | 2 I  | lerge &    | Center *   | - %        | 0.0 .30       | Conditional<br>Formatting v | Format<br>as Table * | ปกติ_Sh      | eet1 2 | Norma | <u>1</u> | Bac       | ų.     |
| Clipboard 14                                          | ont               |               | a         |        | Ali   | ignme | nt   |            | 6          | Numbe      | e 6           |                             |                      |              | St     | yles. |          |           |        |
|                                                       |                   |               |           |        |       |       |      |            |            |            |               |                             |                      |              |        |       |          |           |        |
| Security Warning Automatic update of                  | links h           | as been disa  | bled      | Option | 15    |       |      |            |            |            |               |                             |                      |              |        |       |          |           |        |
| K14 - (* <i>fs</i>                                    | 342               | 58.65         |           |        |       |       |      |            |            |            |               |                             |                      |              |        |       |          |           |        |
| AB                                                    | 0                 | D             | E         | F      | . 0   | н     | 1    |            | X          | L.         |               | M                           | 1                    | 0            | - P-   | 0     | R        | 5         | 1      |
|                                                       | BU                | RC            | ACCT      | PROD   | CHAN  | PROJ  | AFF  | RESV       | Dr.        | Cr.        |               |                             |                      |              |        |       |          |           |        |
| 1194L00L มากฏิษัตร (1410                              | 37                | 999999999999  | 199060696 | 0000   | 0000  | 000   | - 60 | 900        | 2,313,9    | 1          | 15800000941   | 1.111511.97119.118.0        |                      |              |        |       |          |           |        |
| 11641002 เภาษิอุกฟัก ณ ที่สาย (อิสไม ได้ไปอุกฟัก 50 ช | .37               | 999999999999  | 199060699 | 0000   | 0000  | 000   | .00  | 000        | 6,537.2    | 9          | 15900003961   | า จึงเหมพระระทรงษร          | บริสุทธ              | _            |        |       |          |           |        |
| 11641002 กาษิอุกทัก ณ ที่ร่าง (อิรโม ได้โบอุกทัก 50 ร | 27                | 3999999999999 | 199060699 | 0000   | 0000  | 000   | 00   | 900        | 1,652.2    | 1          | 55700000511   | องการหมายครามข้             |                      | _            | -      |       |          |           |        |
| 11641.002 กาษีดูกทัก ณ ก็จ่าย (อิงไม่ได้ไมดูกทัก รถ ร | 37                | 9999999999999 | 199060699 | 0000   | 0000  | 000   | 00   | 000        | 1,619.3    | 0          | 55200002921   | มศก.เครื่อมวิธง 2001        |                      |              |        |       |          |           |        |
| 11641.002 การโอการักณ ก็อ่าย (อิงไม่ได้ในอุกรัก 50 ร  | 37                | 9999999999999 | 199060699 | 0000   | 0000  | 000   | 00   | 000        | 1,619.3    | 5          | 3560000663 1  | เริ่มีท สหอร์บ อินเส        | # 5171 A             |              |        |       |          |           |        |
| 12302001 เงินโตนรดดีสมัญชี                            | 37                | 999999999999  | 299070101 | 0000   | 0000  | 000   | 00   | 000        | 6.0        | 0          | \$5800000941  | 1 ใบรัท สการมีเสีย          |                      |              |        |       |          |           |        |
| 2302001 เงินโอนรอดัดบัญชี                             | 37                | 9999999999999 | 299079101 | 0000   | 0000  | 000   | 00   | 900        | 48,148.6   | 5)         | 1580000094 1  | ปไปร่าวสถายนิเสีย           |                      |              |        |       |          |           |        |
| 2392001 เส้นโอนรอศัลปัญชี                             | 37                | 999999999999  | 299070101 | 0000   | 0000  | 000   | .00  | 000        | 133,360.7  | 1          | KBANK 290     | 7 59                        |                      |              |        |       |          |           |        |
| 2392001 เส้นโอนรอศิคบัญชิ                             | 37                | 999999999999  | 299070101 | 0000   | 0090  | 000   | 02   | 999        | 34,317,7   | e          | 8570000051    |                             |                      |              |        |       |          |           |        |
| 1392001 เสินโอนรอศัคปัญชี                             | 37                | 9999999999999 | 299070101 | 0000   | 0000  | 000   | 00   | 000        | 36,000.0   | 0          | 1510000213    |                             |                      |              |        |       |          |           |        |
| 12502001 เงินโอนรอศัสบัญชี                            | 37                | 999999999999  | 299070101 | 0000   | 0000  | 000   | 00   | 000        | 33,849.7   | 0          | 3510000132    |                             |                      |              |        |       |          |           |        |
| 12302021 เงินโลนระศัสมัญชี                            | 37                | 999999999999  | 299070101 | 0000   | 0000  | 000   | 00   | 000        | 36,000.0   | 0          | \$540000230   |                             |                      |              |        |       |          |           |        |
| 2392601 เส็นโอนรอดีลบัญชี                             | (internal states) | 959999999999  | 299070101 | 0000   | 0010  | 000   | 60   | 000        | 34,258.6   | 5          | 15600006631   | เรียท สหอร์น อินเล          | อรีเนช               | -            |        | -     |          |           |        |
| 2302001 เงินโอนรอศัคปสูชี                             | 1                 | Anna          | 29907 101 | 0000   | 0000  | 000   | (0)  | 000        | 43,522.0   | 0          | 15500002645   | เริ่มกดอนเน็ดชั่นอื่        | iune 📗               | ) >/         | 10     |       |          |           |        |
| 2302001 เงินโอนรอคัดปัญชิ                             | 1                 | mon           | 209010101 | 0000   | 0000  | 000   | 00   | 000        | 36,000.0   | 0          | 1550000949 1  | เริ่นัก ดับเบื้อยูดขน       | เมตร์                | a            | 10     | )     |          |           |        |
| 11321001 411328861                                    | 37                |               | 1010501   | 0000   | 0000  | 000   | 00   | 000        |            | 45,219.44  | 65500000941   | . ไมร์ก สการณีเสีร          |                      | 10           | -      |       |          |           |        |
| 1321001 ทำเวลลิตซิเ                                   | 37                |               | 121010501 | 0000   | 0000  | 000   | 00   | 000        |            | 130,745.79 | 1000003961    | . จุดอาหารรณกลือ            | utent                |              |        |       |          |           |        |
| 11321001 ต่างวงสิทธิง                                 | 37                | 99999999999   | 121010501 | 0000   | 0000  | 000   | 00   | 000        |            | 33,644.16  | 85700000511   | ระบารออาการ                 |                      |              |        |       |          |           |        |
| 1321001 ก่างวลลิตซึ่ง                                 | 37                | 999999999999  | 121010501 | 0000   | 0000  | 000   | 00   | 000        |            | 33,644.96  | 85700002131   | เจก.พี เอล พี คอนค่         | 18                   |              |        |       |          |           |        |
| 1321001 สารวดสิตซ์เ                                   | 37                | 00000000000   | 121010501 | 0000   | 0000  | 000   | 00   | 900        |            | 33,185.96  | 15500005921   | เลก เสริญเรียง 2001         |                      |              |        |       |          |           |        |
| 11321001 414388984                                    | 37                | mmmm          | 121010501 | 0000   | 0000  | 000   | 00   | 000        |            | 33.644.56  | 1540000130 1  | เอกเมอนส์สิตร               |                      |              |        |       |          |           |        |
| 1221001 411288881                                     | 37                | ·             | 121010501 | 0000   | 0000  | 000   | 00   | 000        |            | 23,356.92  | 1560000663 1  | เริ่มีก สหตุร์ม ดินเต       | ะรับบร               |              |        |       |          |           |        |
| 11321001 #111388#01                                   | 37                | ******        | 121010501 | 0000   | 0000  | 000   | 00   | 000        |            | 40,674.77  | 15506602641   | เริ่มีก คอนเน็ครั้น ใ       | ร้างเลส              |              |        |       |          |           |        |
| 1321001 6143#8#64                                     | 37                |               | 121010501 | 0000   | 0000  | 000   | 00   | 000        |            | 33,644,36  | 85800009491   | เรียท คับเป็ดอุคอน          | เมกร์                |              |        |       |          |           |        |
| (2192001 กาษีอาก(กาษีออก่าเพื่อ)                      | 37                | 99999999999   | 199060205 | 0000   | 0000  | 000   | 00   | 000        |            | 19 313 66  | nan huafas    | orfia - 1/8/59              |                      |              |        |       |          |           |        |
| 0103001 ราชได้เกี้ยงไข-คนอ                            | 37                | 00200000000   | 499020101 | 0000   | 0000  | 000   | 00   | 000        |            | 942.67     | Dan Jule Bad  | anda-1/8:59                 | 11ak                 | ร้านจะปิดปัต |        | SVAT  |          |           |        |
| 1010-001 ราชได้เป็นเคลือ-อานุล                        | 37                | 200000000000  | 499020197 | 0000   | 0000  | 000   | 00   | 000        |            | 1.00       | กละ ในเสร็จสี | orde= 1.5.59                |                      |              |        | -     |          |           |        |
| 120571                                                | 10000             |               |           |        | aved  |       |      | 7          | 249 314 61 | 019 215 47 | 1 Contraction |                             |                      |              |        |       |          |           |        |
| A MI Transfer Sector Sector                           |                   | 3. South 410  |           | 277272 |       | -     |      | 9          |            |            |               | -                           |                      | di ne        |        |       |          |           |        |

รูปที่ 4.7 ตัวอย่างหน้าจอรับเงินเกี่ยวกับลิสซิ่ง (สัญญาเช่าทางการเงิน)

2.7 การตัดยอดที่รับเงินโอนนอกระบบเพื่อนำยอดเงินขึ้นระบบ โดยบันทึก ACC CODE เดียวกัน แต่ตากต่างกันที่ สาขาที่ทำขึ้นระบบ ตามตัวอย่างนี้

# DR. เงินโอนรอตัดบัญชี

#### XXX

# CR. เงินโอนรอตัดบัญชี

#### XXX

#### 1/8/59 TYPE 7 ตัดยอดนอกระบบ

| 6   | Home Insert Page Layout Formulas Data Review View |                                      |          |          |                                       |           |         |      |       |            |        |              |            |               |                                |                 |           |
|-----|---------------------------------------------------|--------------------------------------|----------|----------|---------------------------------------|-----------|---------|------|-------|------------|--------|--------------|------------|---------------|--------------------------------|-----------------|-----------|
|     | <u>~</u> ∦ ⊂                                      | ut A                                 | ngsana   | New      | <ul> <li>▼ 16</li> <li>▼ A</li> </ul> |           | = =     | \$9  |       | i w        | rap Te | ext          | Gener      | al            | -                              | Normal 1        | 10        |
| Pa  | ste C                                             | ору                                  | 1 7      | П        |                                       | A - =     | = =     |      |       | -<br>П м   | erge å | Center •     | -          | %             | Q Conditional Format           | ปกติ She        | eet1 2    |
|     | →                                                 | ormat Painter                        |          | <u> </u> |                                       |           |         | Alia |       | +          | cigee  | r center 19  | -3         | Number        | Formatting * as Table          | •               | Ctul.     |
|     | Cipbo                                             | aiu 🤟                                |          | 10       | JIIC                                  |           | -       | Ally | minen |            |        |              |            | Number        |                                |                 | Styli     |
| 0   | Security \                                        | Warning Automa                       | tic upda | ate of I | inks has been                         | disabled  | Options |      |       |            |        |              |            |               |                                |                 |           |
|     | G18 - G18 G18 G1000                               |                                      |          |          |                                       |           |         |      |       |            |        |              |            |               |                                |                 |           |
| -   | А                                                 | В                                    | С        | D        | E                                     | F         | G       | Н    | I     | J          | K      | L            |            | М             | N                              | 0               | P         |
| 16  |                                                   |                                      | Branch   | BU       | RC                                    | ACCT      | PROD    | CHAN | PROJ  | AFF        | RESV   | DR.          |            | CR.           | 1/8/59 TYPE 7 ดัดยอดนอกระ      | ะบบ             |           |
| 17  | 22302001                                          | เงินโอนรอดัดบัญชิ                    | 88       | 37       | 9999999999999                         | 299070101 | 0000    | 0000 | 000   | 00         | 000    | 28,4         | 94.00      |               | KBANK. 21/07/59                |                 |           |
| 18  | 22302001                                          | เงินโอนรอดัดบัญชิ                    | 88       | 37       | 999999999999                          | 29907 1   | 0000    | 0000 | 000   | 00         | 000    | 48,0         | 63.00      |               | SCB. 28/07/59                  |                 |           |
| 19  | 22302001                                          | เงินโอนรอดัดบัญชิ                    | 88       | 37       | 999999999999                          | 299070101 | 0000    | 0000 | 000   | 00         | 000    | 16,5         | 55.00      |               | KBANK. 28/07/59                |                 |           |
| 20  | 22302001                                          | เงินโอนรอดัดบัญชิ                    | 88       | 37       | 999999999999                          | 299070101 | 0000    | 0000 | 000   | 00         | 000    | 20,0         | 00.00      |               | 156021734605 M8. LUCK8A        | ANA LOMSUI      | CWATANA   |
| 21  | 22302001                                          | เงินโอนรอดัดบัญชิ                    | 88       | 37       | 9999999999999                         | 299070101 | 0000    | 0000 | 000   | 00         | 000    | 14,0         | 00.00      |               | 0015201744 MRS. SUREEPO        | ORN MAITRE      | E         |
| 22  | 22302001                                          | เง่นไอนรอดัดบัญช่                    | 88       | 37       | 9999999999999                         | 299070101 | 0000    | 0000 | 000   | 00         | 000    | 8,8          | 28.00      |               | 781891316 MRS. SIRIN KAI       | VPHET           |           |
| 23  | 22302001                                          | เงินโอนรอดัดบัญชิ                    | 88       | 37       | 9999999999999                         | 299070101 | 0000    | 0000 | 000   | 00         | 000    | 38,3         | 73.00      |               | 781891311 MRS. SIRIN KAI       | VPHET           |           |
| 24  | 22302001                                          | เงินโอนรอดัดบัญชิ                    | 88       | 37       | 9999999999999                         | 299070101 | 0000    | 0000 | 000   | 00         | 000    | 92,3         | 09.11      |               | หจก.เอ็มเกินอื่นจีเนียริง สัญญ | ายังไม่เกิด     |           |
| 25  | 22302001                                          | เงินโอนรอดัดบัญชิ                    | 88       | 37       | 9999999999999                         | 299070101 | 0000    | 0000 | 000   | 00         | 000    | 4,903,8      | 17.00      |               | 70-5706997 ภูพา ลิกค์          |                 |           |
| 26  | 22302001                                          | เง่นไอนรอดัดบัญช่                    | 88       | 37       | 9999999999999                         | 299070101 | 0000    | 0000 | 000   | 00         | 000    | 31,1         | .00.00     |               | 70-5507133 ถนอม นาจำปา<br>ธ.ศ. |                 |           |
| 27  | 22302001                                          | เง่นไอนรอด์คบัญช่                    | 70       | 37       | 9989999999999                         | 299070101 | 0000    | 0000 | 000   | 00         | 000    |              |            | 16,555.00     | 70-5514932 สหกรณแท๊กข์ได       | ลมาพัทยา        |           |
| 28  | 22302001                                          | เง่นไอนรอดัดบัญชั                    | 70       | 37       | 998999999999                          | 299070101 | 0000    | 0000 | 000   | 00         | 000    |              |            | 28,494.00     | 70-5706967 ว่าเขา <b>สาราว</b> | <u>z</u> _      |           |
| 29  | 22302001                                          | เง่นไอนรอด์คบัญช่                    | 70       | 37       | 998999999999                          | 299070101 | 0000    | 0000 | 000   | 00         | 000    |              |            | 48,063.00     | 70-5808138 บจก.พพเอส เอ็ก      | เพรส            |           |
| 30  | 22302001                                          | เง่นไอนรอดคบัญช                      | 70       | 37       | 998999999999<br>•                     | 299070101 | 0000    | 0000 | 000   | 00         | 000    |              |            | 8,828.00      | 70-5613485 เคชาชย บัณฑท        |                 |           |
| 31  | 22302001                                          | เง่นไอนรอตคบญช                       | 70       | 37       | 998999999999                          | 299070101 | 0000    | 0000 | 000   | 00         | 000    |              |            | 38,373.00     | 70-5613483 เคชาชย บณฑท         |                 |           |
| 32  | 22302001                                          | เง่นไอนรอตคบญช                       | 70       | 37       | 998999999999                          | 299070101 | 0000    | 0000 | 000   | 00         | 000    |              |            | 14,000.00     | 70-5515267 บจก.สุรพร ออย       | 8               |           |
| 33  | 22302001                                          | เงน เอนรอตคบญช                       | 70       | 37       | 998999999999                          | 299070101 | 0000    | 0000 | 000   | 00         | 000    |              |            | 31,100.00     | 70-5507133 ถนอม นาจาบา         |                 |           |
| 34  | 22302001                                          | เง่น เอนรอตคบญช                      | 70       | 37       | 998999999999                          | 299070101 | 0000    | 0000 | 000   | 00         | 000    |              |            | 0.64          | 70-5706997 ภูมา ลกก            |                 |           |
| 35  | 22302001                                          | เง่น เอนรอตคบญช                      | 70       | 37       | 9989999999999                         | 299070101 | 0000    | 0000 | 000   | 00         | 000    |              |            | 4,903,816.36  | 70-5706997 ภูมา ลกค            |                 |           |
| 36  | 22302001                                          | เง่น เอนรอตคบญช                      | 73       | 37       | 20216060599                           | 299070101 | 0000    | 0000 | 000   | 00         | 000    |              |            | 20,000.00     | 73-5621734 ธนา ภาสะฐุต<br>     |                 |           |
| 37  | 22302001                                          | เง่น เอนรอตคบัญช<br>วินวัวนารอังเร้า | 79       | 37       | 20207070399                           | 299070101 | 0000    | 0000 | 000   | 00         | 000    |              |            | 1,826.49      | 79-5900288 ทจก.เอม เกิน        |                 |           |
| 38  | 22302001                                          | เงนเอนรอดคบญช                        | 79       | 37       | 20207070399                           | 299070101 | 0000    | 0000 | 000   | 00         | 000    |              |            | 90,482.62     | 79-5900288 ทจก.เอม เกม         |                 |           |
| 39  |                                                   | *                                    |          |          | 12                                    |           |         |      |       |            |        | 5,201,:      | 539.11     | 5,201,539.11  |                                |                 |           |
| Rea | idv                                               | Template 🖉 ดัง                       | เงนโอน   | ลสปิง    | 🧹 ตั้งเงินไอนB                        | ANK ได้ดย | อดนอกร  | ะบบT | YPE7  | <u>_</u> [ | งนสดเ  | ขาเงินเกิน 🏒 | ้เงินส     | ดออกไบเสริจ 🏒 | เงนโอนออกไบเสริจ 🖉 RCM         | ง ∠ี่ ด้วBE ∠ี่ | ลางเงินโอ |
| -   | start                                             |                                      | >> [     | 102      | 120185-a.                             | 🕞 a.e. 59 |         |      | а) ры | ENLL       | -31.×  | sy Bha       | 1553/11/44 | na TB         | อระชงบงาน 01                   | เตอนการปวง      |           |

# รูปที่ 4.8 ตัวอย่างหน้าจอ เป็นการตัดยอดที่รับเงิน โอนนอกระบบเพื่อนำยอดเงินขึ้นระบบ

# 2.8 การตัดยอดที่รับเงินโอนนอกระบบเพื่อนำยอคมาออกใบเสร็จให้ลูกค้า ตามตัวอย่างนี้

| DR. เงินโอนรอตัดบัญชี               | XXX |
|-------------------------------------|-----|
| DR. ค่าเบี้ยประกันภัยรถยนต์ค้างจ่าย | XXX |
| CR.รายได้เบ็คเตล็ด                  |     |

#### XXX

#### ตัดยอดนอกระบบ BILL PAYMENT 1/8/59

| •      | in to to                                     | t Σ • ∰ γ• •<br>Innet Pagelayout Parmulas De                                                                                                    | u fe   | ette Vitw                                |                          | 11                     | Silves 10 cm | piński Mo                  | del - Mitros                      | off Excel          |                   |                |                                                                                                    |              |
|--------|----------------------------------------------|----------------------------------------------------------------------------------------------------|--------|------------------------------------------|--------------------------|------------------------|--------------|----------------------------|-----------------------------------|--------------------|-------------------|----------------|----------------------------------------------------------------------------------------------------|--------------|
| Fictor | à Cut<br>La Cerre<br>∂ Focwat f<br>Clanearit | $\begin{array}{l} \mbox{sequences} \\ \mbox{sequences} \\ \mbox{B}  \mathcal{F} \ \underline{D} \ \uparrow \  \underline{D} \ \uparrow \  \underline{\Delta} \ \uparrow \ \underline{\Delta} \ \uparrow \ \underline{\Delta} \ \uparrow \ \underline{\Delta} \ \uparrow \ \underline{\Delta} \ \uparrow \ \underline{\Delta} \ \uparrow \ \underline{\Delta} \ \downarrow \ \underline{\Delta} \ \downarrow \ \underline{\Delta} \ \underline{\Delta} \ \downarrow \ \underline{\Delta} \ \downarrow \ \underline{\Delta} \ \underline{\Delta} \ \underline{\Delta} \ \underline{\Delta} \ \downarrow \ \underline{\Delta} \ \downarrow \ \underline{\Delta} \ \underline{\Delta} \$ | = =    | = (冬-) 亞 Main<br>著 部 第 通 Jan<br>Algebert | y Test<br>Da di Castar ( | ines<br>d - %<br>turis | · 14 .53     | Sendtional<br>Permatting - | Eprnat<br>Gernat<br>ac Tatur - Ge | nA_Sheat1 2<br>ood | Normal<br>Neutral | Bad Bad        | Arradian - Arradian - | A<br>est.    |
| 🤗 si   | cantly warmin                                | g Automatic opicale of level has been disabled                                                                                                    | i op   | BERE, C                                  |                          |                        |              |                            |                                   |                    |                   |                |                                                                                                    | 1            |
|        | 233                                          | - () - A                                                                                                    | 10     |                                          | 120                      |                        | 12           |                            |                                   | -                  | 47                |                |                                                                                                    | 3            |
| 9      | P.                                           | 0                                                                                                    | BU     | RC                                       | ACCT                     | PROD                   | CHAN         | PROJ                       | AFF                               | RESV               | Dr.               | Cr.            | M<br>REERVERSED BILL PAYMENT 1/8/59                                                                                                    | N            |
| 10     | 2302001                                      | เงินโอนรอลัดบัญชี                                                                                                    | 3.7    | 90009000000                              | 299070101                | 0000                   | 0000         | 000                        | 00                                | 000                | 9,839.00          |                | 1520043884                                                                                                    |              |
| 11     | 2104001                                      | ด่าเบี้ยประกันคัญรถยนด์ด้างจ่าย                                                                                                    | 37     | 9000900099                               | 299070206                | 0000                   | 0000         | 000                        | 00                                | 000                |                   | 9,838.65       | 1520043884 ทรเพ็ญ คำประกัน                                                                                                    |              |
| 12     | 0204001                                      | รายได้เบ็ดเลล็ด-สนญ                                                                                                    | 37     | 998999999999                             | 499020197                | 0000                   | 0000         | 000                        | 00                                | 000                |                   | 0.35           | ดัดขอดขอกระบบ BILL PAYMENT 1-8-59                                                                                                    |              |
| 13     |                                              | призан                                                                                                    |        |                                          |                          |                        |              |                            |                                   | $\mathbb{D}$       | 9.839.00          | 9,839.00       |                                                                                                    |              |
| 14     |                                              |                                                                                                    |        |                                          |                          |                        |              |                            |                                   | 1.46               | - 14              | 0.00           |                                                                                                    |              |
| 15     |                                              |                                                                                                    |        | 1                                        | -                        | _                      |              | 14                         | 0                                 | 2                  | 1                 | · · · ·        |                                                                                                    |              |
| 16     |                                              |                                                                                                    | BU     | RC                                       | ACCT                     | FROD                   | CHAN         | PROJ                       | AFF                               | RESV               | By.               | -6t.           | สัตยอดนอกระบบ BILL PAYMENT 7/7/59                                                                                                    |              |
| 17     | 2302001                                      | เงินใจนรอลัด <mark>บัญ</mark> ชี                                                                                                    | 37     | 9999999999999                            | 299070101                | 0000                   | 0000         | 000                        | 00                                | 000                |                   |                | 1520001227 พัชรีย์ ระยาคำ                                                                                                    |              |
| 18     | 2302001                                      | เงินไอนรอลัดปัญชี                                                                                                    | 37     | 999999999999                             | 299070101                | 0000                   | 0000         | 000                        | 00                                | 000                |                   |                | 1530041154 ตวงพร สือพิชิค                                                                                                    |              |
| 19.    | 2208001                                      | กามีขาย(กามีมูลค่าะพื่ม)                                                                                                    | 37     | 9999999999999                            | 299060202                | 0000                   | 0000         | 000                        | 00                                | 000                |                   |                | สัสขอสนอกระบบ BILL PAYMENT 7/7/59                                                                                                    |              |
| 20     | 2104001                                      | ท่าเนี้ยประกับภัยรถอนต์ค้างจ่าอ                                                                                                    | 37     | 9999999999999                            | 299070206                | 0000                   | 0000         | 000                        | 00                                | 000                |                   |                | 1530041154 ตวงหร ก่างนี้อประกัน                                                                                                    |              |
| 21     | 0102001                                      | รายได้ค่าธรรมเนียมและบริการ - เ                                                                                                    | 37     | 998999999999                             | 481020199                | 0000                   | 0000         | 000                        | 00                                | 000                |                   |                | ดัดขอดนอกระบบ BILL PAYMENT 7/7/59                                                                                                    |              |
| 22     |                                              | แระครม                                                                                                    |        |                                          |                          |                        |              |                            |                                   |                    | 0.00              | 0.00           |                                                                                                    |              |
| 23     |                                              |                                                                                                    |        |                                          |                          |                        |              |                            |                                   |                    |                   | 0.00           |                                                                                                    |              |
| 24     |                                              |                                                                                                    |        |                                          |                          |                        |              |                            |                                   |                    |                   |                |                                                                                                    |              |
| Ready  | H Temp                                       | iste สินในโลเลียซึ่ง สังสินโลเสีล(M.)                                                                                                    | Annews | armini/TVPR7 _ illu                      | สมเด็จเสียง              | Aurocard               | อเฟร   เริ่น | โลมลดกในสร้                | •, ici , i                        | นติ คำระวัน        | ໂດດານເຮັດ 🦛       | Manager 1      | unitest (W) (120% (-)                                                                                                    |              |
| 1      | tert i                                       | 9 (/ 🕸 " 🧐 🕲 (1000) (1000) 👘 🕲 (1000)                                                                                                    | (a)(1) | STATENT -                                | a. eks 🔊 🔨 ere           | second Th              |              | minera (df)                | 1 martin                          | ender 筐            | an l              | I Stowerster A |                                                                                                    | 1.57 Q 11-11 |

รูปที่ 4.9 ตัวอย่างหน้าจอการตัดยอดที่รับเงิน โอนนอกระบบเพื่อนำยอดมาออกใบเสร็จให้ลูกค้า

3. หลังจากที่ได้ทำการบันทึกบัญชีลงใน TEMPLATE หรือ แบบฟอร์มเรียบร้อยแล้ว ขั้นตอนต่อไปเป็นการนำข้อมูลที่ได้คีย์ไว้ใน EXCEL นี้ นำมาทำการ LOAD เข้า GL ทางบัญชี หรือ โปรแกรมทางบัญชี โดยทางด้านขารับจะทำการ LOAD WEB ADI ขึ้นเนื่องจากมีข้อมูลมาก ไม่ ต้องมาบันทึกบัญชีทีละ VOUCHER โดย LOAD เข้าไปทุกรายการ โปรแกรมจะบันทึกบัญชีให้โดย เรียบร้อยและแยกเป็น VOUCHER ให้เสร็จเรียบร้อยเลย โดยตามตัวอย่างนี้

3.1 เมื่อเปิดเข้าโปรแกรม Oracle แล้วเลือก 37 WEB ADI

| Coracle Applications Home Dage Windows Internet Explorer                                                                                                    |                                                                                                    |
|----------------------------------------------------------------------------------------------------|----------------------------------------------------------------------------------------------------|
|                                                                                                    | P Live Search                                                                                                    |
| Elle Edit View Favorites Iools Help                                                                                                    |                                                                                                    |
| 🚖 Favorites 🛛 🍰 🔊 Suggested Sites 🔹 🔊 Free Hotmail 🔊 Web Slice Gallery 🔹 🦾                                                                                                    |                                                                                                    |
| Cracle Applications Home Page                                                                                                    | ) - 🖸 🖶 - Page - Safety - Tools - 🕢 - 🎽                                                                                                    |
| Navigator         37 HO GL User         37 WEB ADI         Please select a responsibility.         Home   Logout   Preferences   Help         Copyright 2000-2005 Oracle Corporation. All rights reserved. | <u>Home Logout Preferences Help</u><br>Logged In As RT550531<br>Favorites<br>Edit Favorites<br>You have not selected any favorites.<br>Please use the "Edit Favorites" button to<br>set up your favorites. |
| Done                                                                                                    | 😜 Internet 🛛 🍕 🕶 🔍 100% 🔹                                                                                                    |

### 3.2 เลือก CREATE DOCUMENT เพื่อทำการสร้างเอกสารใหม่

| C Oracle Applications Home Page - Windows Internet Explorer                                       |                                                                                                    |
|---------------------------------------------------------------------------------------------------|----------------------------------------------------------------------------------------------------|
| 🚱 💿 🔻 🖻 http://nfglapprd. <b>nfgl.co.th</b> :8000/OA_HTML/OA.jsp?OAFL 🚽 🗟 🐓 🗙 🖇                   | Live Search                                                                                                 |
| Eile Edit View Favorites Iools Help                                                               |                                                                                                    |
| 🚖 Favorites 🛛 🚖 🙋 Suggested Sites 👻 🙋 Free Hotmail 🖉 Web Slice Gallery 🔹                          |                                                                                                    |
| Cracle Applications Home Page                                                                     | - 🖃 🖶 🔹 <u>P</u> age + Safety + Tools + 🕢 - 🎽                                                               |
| ORACLE E-Business Suite                                                                           | Home Logaut Preferences Help                                                                                |
| Navigator                                                                                         | Logged In As RT550531<br>Favorites                                                                          |
| Edit Navigator                                                                                    | Edit Favorites                                                                                              |
| 37 WEB ADI                                                                                        | You have not selected any favorites.<br>Please use the "Edit Favorites" button to<br>set up your favorites. |
| Home   Logout   Preferences   Help<br>Copyright 2000-2005 Orace Corporation, All rights reserved. | Privacy Statement                                                                                           |
|                                                                                                   | 🕑 Internet 🛛 🖓 + 🎕 100% +                                                                                   |

### 3.3 เลือก CONTINUE

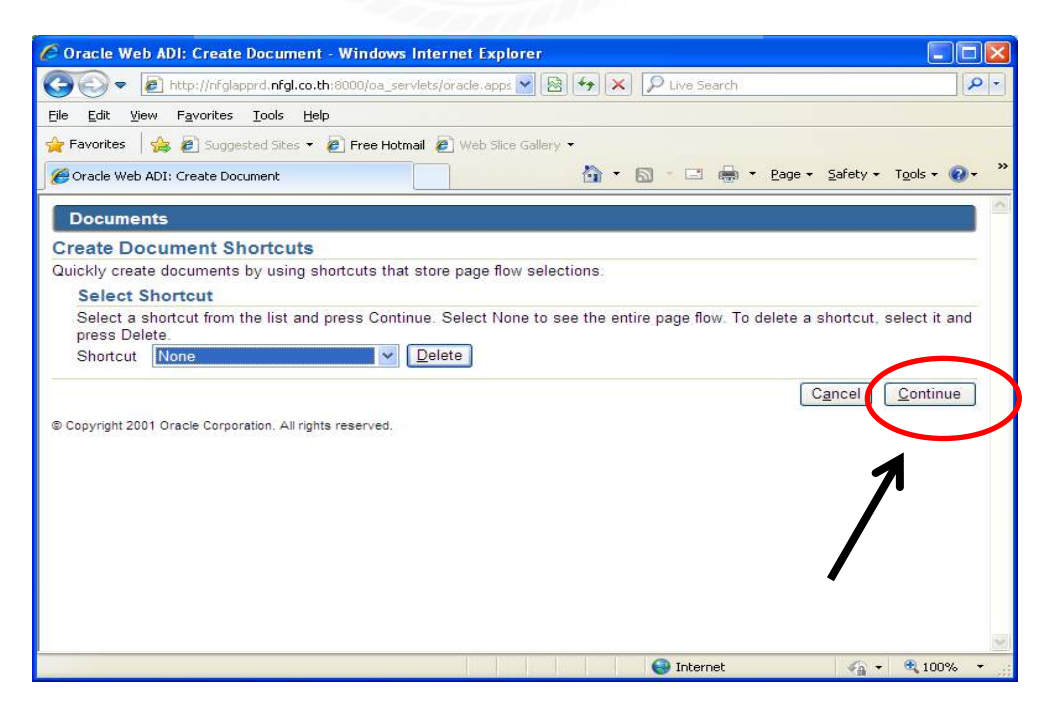

#### 3.4 เลือก NEXT

| 🖉 Oracle Web ADI: Create Document - Windows Internet Explorer                                                                                      |            |
|----------------------------------------------------------------------------------------------------|------------|
| 🚱 💿 💌 🔊 http://infglapprd. <b>nfgl.co.th</b> :8000/oa_servlets/oracle.apps 💟 🗟 🍫 🗙 🔎 Live Search                                                   | P -        |
| Eile Edit View Favorites Iools Help                                                                                                    |            |
| 🖕 Favorites 🛛 🍰 🖉 Suggested Sites 🔹 🔊 Free Hotmail 🔊 Web Slice Gallery 👻                                                                           |            |
| 🖉 Oracle Web ADI: Create Document                                                                                                    | <b>0</b> • |
| Viewer                                                                                                    |            |
|                                                                                                    |            |
| Viewer Integrator Layout Content Review                                                                                                    | anatas 🛛   |
| Select Viewer                                                                                                    |            |
| Select the application on your desktop that will be used to view the document. If Reporting is checked, the document you crewill not allow upload. | eate       |
| Viewer Excel 2003                                                                                                    |            |
|                                                                                                    |            |
| Cancel Back                                                                                                    | Vext       |
| © Convright 2004 Oracle Corporation All rights reserved                                                                                            |            |
| Copyright 2001 Oracle Corporation: All rights reserved.                                                                                            |            |
|                                                                                                    |            |
| STORE VE V SALAY                                                                                                    |            |
|                                                                                                    |            |
|                                                                                                    |            |
|                                                                                                    |            |
| UNIVE //                                                                                                    |            |
| Done 😜 Internet 🆓 🕇 🔩 10                                                                                                    | 0% •       |
| - Samagel                                                                                                    |            |

### 3.5 เลือก NEXT

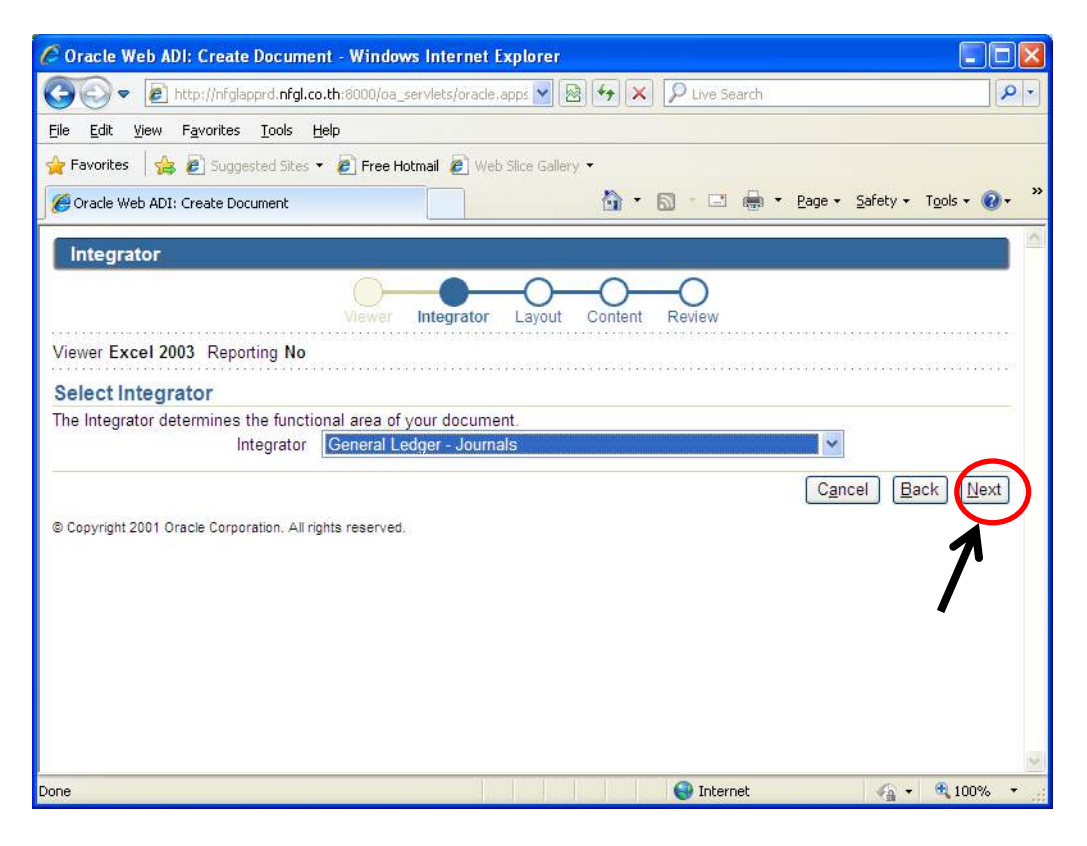

## 3.6 เลือก NEXT

| S S Attp://nfglapprd.nfgl.co.th:8000/oa_servlets/oracle.apps M & M X V Live Search                        | P -                    |
|----------------------------------------------------------------------------------------------------|------------------------|
| Eile Edit View Favorites Iools Help                                                                       |                        |
| 🖕 Favorites 🛛 👍 🔊 Suggested Sites 👻 🔊 Free Hotmail 🔊 Web Slice Gallery 👻                                  |                        |
| 🍘 Oracle Web ADI: Create Document                                                                         | T <u>o</u> ols • 🕢 • » |
| Layout                                                                                                    |                        |
| Viewer, Integrator Layout Content Review                                                                  |                        |
| Viewer Excel 2003 Reporting No Integrator General Ledger - Journals                                       |                        |
| Select Layout                                                                                             |                        |
| The Layout determines the arrangement of fields in your document.<br>Layout Functional Actuals - Multiple |                        |
| © Copyright 2001 Oracle Corporation. All rights reserved.                                                 | ck Next                |
|                                                                                                    | 2                      |
|                                                                                                    | 100% •                 |

# 3.7 เลือก NEXT

| 🖉 Oracle Web ADI: Create Document - Windows Internet Explorer                                            |
|----------------------------------------------------------------------------------------------------|
| 🚱 💿 💌 🖻 http://nfglapprd. <b>nfgl.co.th</b> :8000/oa_servlets/oracle.apps 🖌 🗟 😽 🗙 👂 Live Search          |
| Eile Edit View Favorites Iools Help                                                                      |
| 🖕 Favorites 🛛 🚖 🙋 Suggested Sites 👻 🙋 Free Hotmail 🖉 Web Slice Gallery 👻                                 |
| 🖉 Oracle Web ADI: Create Document                                                                        |
| Content                                                                                                  |
| Viewer Integrator Layout Content Review                                                                  |
| Viewer Excel 2003 Reporting No Integrator General Ledger - Journals Layout Functional Actuals - Multiple |
| Select Content                                                                                           |
| Select a Content to import data into your document. Create an empty document by selecting None.          |
| Cancel Back Next                                                                                         |
| © Copyright 2001 Oracle Corporation. All rights reserved.                                                |
|                                                                                                    |
| 7                                                                                                    |
|                                                                                                    |
|                                                                                                    |
|                                                                                                    |
|                                                                                                    |
| Done 🚱 🖓 🕶 😤 100% 🔻 🚆                                                                                    |

# 3.8 เลือก CREATE DOCUMENT

| 🖉 Oracle Web ADI: Create Document - V                                                                    | Vindows Internet Explorer                                                                                                    |                          |
|----------------------------------------------------------------------------------------------------|----------------------------------------------------------------------------------------------------|--------------------------|
| 🚱 🗢 🖻 http://nfglapprd.nfgl.co.th:8                                                                      | 100/oa_servlets/oracle.apps 💌 🗟 😽 🔀 🎾 Live Search                                                                                                 | <u>- م</u>               |
| <u>File Edit View Favorites Iools Help</u>                                                               |                                                                                                    |                          |
| 🚖 Favorites 🛛 🝰 🔊 Suggested Sites 👻 🖉                                                                    | Free Hotmail 🔊 Web Slice Gallery 🔹                                                                                                    |                          |
| Grade Web ADI: Create Document                                                                           | 🛅 🔹 🗟 🔹 🖾 👼 🔹 <u>P</u> age 👻 Safety                                                                                                    | • T <u>o</u> ols • 🔞 • » |
| Review                                                                                                   |                                                                                                    | A                        |
|                                                                                                    | ewer Integrator Layout Content Review                                                                                                    |                          |
| Document Creation Review                                                                                 |                                                                                                    |                          |
| The following parameters will be used to<br>Document button. Press the Back buttor<br>Document Shortcut. | create your document. The Viewer will automatically launch when you pre<br>to make changes. Press the Save button to save these selections to a C | ss the Create<br>reate   |
| Viewer                                                                                                   | Excel 2003                                                                                                    |                          |
| Reporting                                                                                                | No                                                                                                    |                          |
| Integrator                                                                                               | General Ledger - Journals                                                                                                    |                          |
| Layout                                                                                                   | Functional Actuals - Multiple                                                                                                    |                          |
| Content                                                                                                  | None                                                                                                    | $\frown$                 |
|                                                                                                    | Cancel Back Save Create                                                                                                    | Document                 |
| © Copyright 2001 Oracle Corporation. All rights n                                                        | served.                                                                                                    |                          |
| Done                                                                                                    | 😜 Internet                                                                                                    | + 🔍 100% +               |

## 3.9 เลือก OPEN

| File Dow | rnload 🛛 🔀                                                                                                    |
|----------|----------------------------------------------------------------------------------------------------|
| Do you   | ı want to open or save this file?                                                                                                    |
|          | Name: WebADI.xls<br>Type: առևտոս Microsoft Office Excel 97-2003, 370KB<br>From: <b>nfglapprd.nfgl.co.th</b>                                                                        |
|          | <u>Open</u> <u>Save</u> Cancel                                                                                                    |
| 2        | While files from the Internet can be useful, some files can potentially harm your computer. If you do not trust the source, do not open or save this file. <u>What's the risk?</u> |

#### 3.10 เลือก Enable Macros

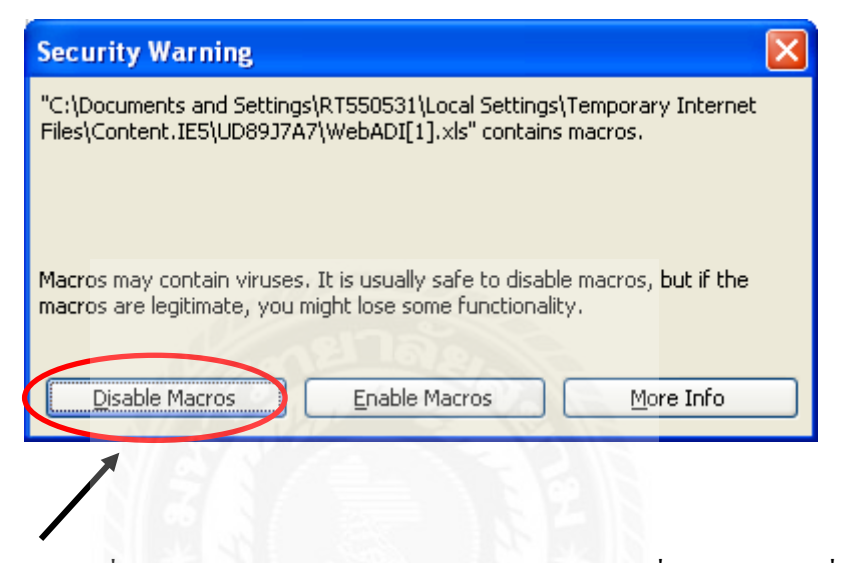

ให้ทำการกดปิดก่อนที่จะทำการ UP LOAD จะปรากฏ TEMPLATE เพื่อทำเอาข้อมูลที่คีย์ไว้ใน EXCEL โดย COPY และนำมาวางปกติ โดยตัวอย่างจะเป็นดังนี้

| 8      | <b>.</b>              | (μ - Σ        | * IA V         | <b>⊊</b> ₹       |                                  |            |              |                 |          |         | RV-01-08-59(UP)                       | ).xls [    | [Compatibility N | /ode] -         | Microsoft                                   | Excel                           |                      |                            |                   |
|--------|-----------------------|---------------|----------------|------------------|----------------------------------|------------|--------------|-----------------|----------|---------|---------------------------------------|------------|------------------|-----------------|---------------------------------------------|---------------------------------|----------------------|----------------------------|-------------------|
|        | Home                  | Insert        | Page           | <b>Lay</b> out F | ormulas Da                       | ita Rev    | iew Vie      | ew A            | dd-Ins   |         |                                       |            |                  |                 |                                             |                                 |                      |                            |                   |
|        | 🔏 Cut                 |               | Arial          | * 10             | A A                              | = = ;      | - *          | W               | rap Text |         | Accounting                            |            | 1≦5              | d               | Accent4                                     | Accer                           | nt5                  | Accent6                    |                   |
| Paste  | Copy                  | at Dainter    | B Z            | U - U            | - <u>A</u> - <u>A</u> -          | ==:        |              | a Me            | erge & C | enter 💌 | · · · · · · · · · · · · · · · · · · · | .00.<br>** | Conditional Fo   | ormat           | Comma                                       | Comr                            | na [0]               | Currency                   | /                 |
| Ť      | Clipboard             | Gi Painter    |                | Font             | G.                               |            | Alian        | ment            |          | G       | Number                                | 6          | Formatting * as  | Table * L       |                                             | Styles                          |                      |                            |                   |
|        | 1136                  |               | - (6           | <i>f</i> × 000   | )                                |            |              |                 |          |         | <u></u>                               |            |                  |                 |                                             |                                 |                      |                            | _                 |
|        | В                     | С             | D              | E                | F                                | G          | Н            |                 | J        | K       | L                                     |            | М                |                 | N                                           | 0                               |                      | P                          | Q                 |
| 2      | View                  | context       |                | View header      |                                  |            |              |                 |          |         |                                       |            |                  |                 |                                             |                                 |                      |                            |                   |
| 3      | Balance               | Туре          |                |                  |                                  | Actual     |              |                 |          |         |                                       |            |                  |                 |                                             |                                 |                      |                            |                   |
| 4      | Database<br>Set of Bo | e<br>Ioks     |                |                  |                                  | RATCH      | JEPRD.PH     | EASING          | PLC.     |         |                                       |            |                  |                 |                                             |                                 |                      |                            |                   |
| 6      |                       |               |                |                  |                                  |            |              |                 |          | _       |                                       |            |                  |                 |                                             |                                 |                      |                            |                   |
| 7      | Source                |               |                |                  |                                  |            | * List - Te  | xt Manu         | al       |         |                                       |            |                  |                 |                                             |                                 |                      |                            |                   |
| 9      | Account               | y<br>ina Date |                |                  |                                  |            | * List - Dat | te 01/08        | 2016     |         |                                       |            |                  |                 |                                             |                                 |                      |                            |                   |
| 10     | Period                | 5             |                |                  |                                  |            | List - Te    | xt AUG-         | 16       |         |                                       |            |                  |                 |                                             |                                 |                      |                            |                   |
| 11     | Batch Na              | ame           |                |                  |                                  |            | Te           | xt RV-01        | -08-59   |         |                                       |            |                  |                 |                                             |                                 |                      |                            |                   |
| 12     | Batch De              | escriptio     | n              |                  |                                  |            | Te           | <u>xt</u> RV-01 | -08-39   | 1       |                                       |            |                  |                 |                                             |                                 |                      |                            |                   |
| 14     | Upl Cate              | egory 1       | THAN TH        | IANI_GL_RO       | C THANI_GL_A                     | AC(THANI   | _C THANI_    | <b>C</b> THAN   | I_ THAN  | II THAN | _ Debit                               | Cr         | redit            | Journa          | al Name                                     | Journal Des                     | scriptio             | Line Descript              | tioı              |
| 15     | * Lis                 | t-Text *      | List - Te      | xt               |                                  |            |              |                 |          |         | * Number                              | * N        | Number           | Text            |                                             | Text                            |                      | Text                       |                   |
| 123    | 37_0                  | SL_RV  3      | 37 99<br>37 99 | 99999999999      | 299070101<br>299070101           | 0000       | 0000         | 000             | 00       | 000     | 33,849.70                             | )<br>      |                  | ່ອອກໃນ<br>ອອກໃນ | เสริจดิสซิง =<br>เสร็จดิสซิง =              | ออกใบเสริจลิเ<br>เวอกใบเสร็จลิเ | สชิง = 1<br>สชิง = 1 | 8580000892                 | 0                 |
| 125    | 37 0                  | GL RV 3       | 37 99          | 99999999999      | 299070101                        | 0000       | 0000         | 000             | 00       | 000     | 34,258.65                             | 5          |                  | ออกใบ           | เสร็จดิสซิ่ง =                              | ออกใบเสร็จลิเ                   | สชิง = 1             | 8560000663 u               | 61 O              |
| 126    | 37_0                  | GL_RV 3       | 37 99          | 9999999999       | 299070101                        | 0000       | 0000         | 000             | 00       | 000     | 43,522.00                             | 0          |                  | ออกใบ           | เสร็จลิสซิง =                               | ออกใบเสร็จลิเ                   | สชิง = 1             | 8580000264 บ               | ਨੇਸ਼ੇ 🖸           |
| 127    | 37_0                  | SL_RV 3       | 37 99          | 9999999999       | 299070101                        | 0000       | 0000         | 000             | 00       | 000     | 36,000.00                             | וי         | 40.070.44        | ออกใบ           | เสริจลิสชิง =                               | ออกใบเสร็จลิเ                   | สชิง = 1             | 8580000949 u               | ਤੇ ਸ਼ੁੱ<br>ਹ      |
| 120    | 37 0                  | SL_RV 3       | 37 99<br>37 99 | 99999999999      | 121010501                        | 0000       | 0000         | 000             | 00       | 000     |                                       |            | 130 745 79       | ອອກເນ<br>ອອກໃນ  | เสราคสขง -<br>เสร็จอิสซิง =                 | - ออกเบเสราด<br>ออกใบเสร็จดิเ   | ศษง – 1<br>สหิง = 1  | 8590000396 1               | . ເມືອ<br>ເລເ©    |
| 130    | 37_0                  | SL_RV 3       | 37 99          | 9999999999       | 121010501                        | 0000       | 0000         | 000             | 00       | 000     |                                       |            | 33,644.86        | ວວກໃນ           | เสร็จลิสซึ่ง =                              | ออกใบเสร็จลิเ                   | สชิง = 1             | 8570000051 บ               | ian ©             |
| 131    | 37_0                  | GL_RV 3       | 37 99          | 9999999999       | 121010501                        | 0000       | 0000         | 000             | 00       | 000     |                                       |            | 33,644.86        | ວວກໃນ           | เสร็จลิสชิง =                               | ออกใบเสร็จลิเ                   | สชิง = 1             | 8570000213 บ               | ลก 😳              |
| 132    | 37_0                  | GL_RV [3      | 37 99<br>7 00  | 99999999999      | 121010501                        | 0000       | 0000         | 000             | 00       | 000     |                                       |            | 33,185.98        | ออกใบ           | เสริจลิสชิง =<br>ร้อติเหติง -               | ออกใบเสร็จลิเ                   | สชิง = 1<br>- ค่ 1   | 8580000892 u               | an O              |
| 133    | 37 0                  | GL RV 3       | 37 99<br>37 99 | 99999999999      | 121010501                        | 0000       | 0000         | 000             | 00       | 000     |                                       |            | 33,586,92        | ອອກເນ<br>ອອກໃນ  | เสราคสขง -<br>เสร็จอิสชิง =                 | - ออก เบเสรจล<br>ออกใบเสร็จลิเ  | ศษง – 1<br>สชิง = 1  | 8560000663 u               | an ⊌<br>614 ©     |
| 135    | 37_0                  | GL_RV 3       | 37 99          | 9999999999       | 121010501                        | 0000       | 0000         | 000             | _00      | 000     |                                       |            | 40,674.77        | ออกใบ           | เสร็จดิสซิ่ง =                              | ออกใบเสร็จลิเ                   | สชิง = 1             | 8580000264 u               | 61 <del>9</del> © |
| 136    | 37_0                  | SL_RV 3       | 37 99          | 9999999999       | 121010501                        | 0000       | 0000         | 000             | 00       | 000     |                                       |            | 33,644.86        | ออกใบ           | เสร็จลิสซิ่ง =                              | ออกใบเสร็จลิเ                   | สชิง = 1             | 8580000949 u               | ਤੇਜ਼ੇ 🔘           |
| 137    | 37_0                  | SL_RV 3       | 37 99<br>27 00 | 99999999999      | 299060205                        | 0000       | 0000         | 000             | 00       | 000     |                                       |            | 29,333.66        | ออกใบ           | เสริจอิสซิง =<br>เสร็จอิสซิ่ง =             | ออกใบเสริจลิเ<br>ออกในเสร็จลิเ  | สชิง = 1<br>- ซ่ 1   | ออกใบเสริจลิส              | ∄ು ©<br>ಎ. ⊝      |
| 139    | 37 0                  | GL RV 3       | 37 99          | 8999999999       | 499020107                        | 0000       | 0000         | 000             | 00       | 000     |                                       |            | 1.00             | ออกใบ           | เตราติต <sub>10</sub> ง -<br>เสร็จดิสซิ่ง = | - ออกใบเสร็จลิเ                 | ณ±ง = 1<br>สชิ่ง = 1 | ออกใบเสร็จลิส <sup>ะ</sup> | 210 O             |
| 140    |                       | -             |                |                  |                                  |            |              |                 |          |         |                                       |            |                  |                 |                                             |                                 |                      |                            |                   |
| 141    | Totals:               |               |                |                  |                                  |            | 12           |                 |          |         | 122,148,044.19                        | 9 1        | 122,148,044.19   |                 |                                             |                                 |                      |                            |                   |
| 142    | Tip: This             | is not the    | e end of t     | ine Template     | <ol> <li>Unprotect th</li> </ol> | e sheet ar | nd insert as | s many i        | ows as   | needed. |                                       |            |                  |                 |                                             |                                 |                      |                            |                   |
| 144    |                       |               |                |                  |                                  |            |              |                 |          |         |                                       |            |                  |                 |                                             |                                 |                      |                            |                   |
| 145    |                       |               |                |                  |                                  |            |              |                 |          |         |                                       |            |                  |                 |                                             |                                 |                      |                            |                   |
| 14 4 1 | ► Shee                | et1 🖉         | /              |                  |                                  |            |              |                 |          |         |                                       |            |                  |                 |                                             | 4                               |                      |                            |                   |
| Ready  | _                     | _             | _              |                  |                                  | _          | _            | 1               |          |         |                                       |            | 1                |                 | 1                                           |                                 |                      |                            | -                 |
|        | the starts            | - C - C       | <u>ka</u> >>   | A 1001001        | or e e ro 🛛 👂                    | Sec. 70    |              | - 690 m         | CALL OF  | a deno  |                                       | N          | (R)              | 01.00           | - EA                                        |                                 |                      | 511                        |                   |

3.11 เมื่อ COPY และ วาง การบันทึกบัญชีลงใน TEMPLATE เรียบร้อยแล้ว ให้กด Oracle เลือก Upload และให้กด Upload

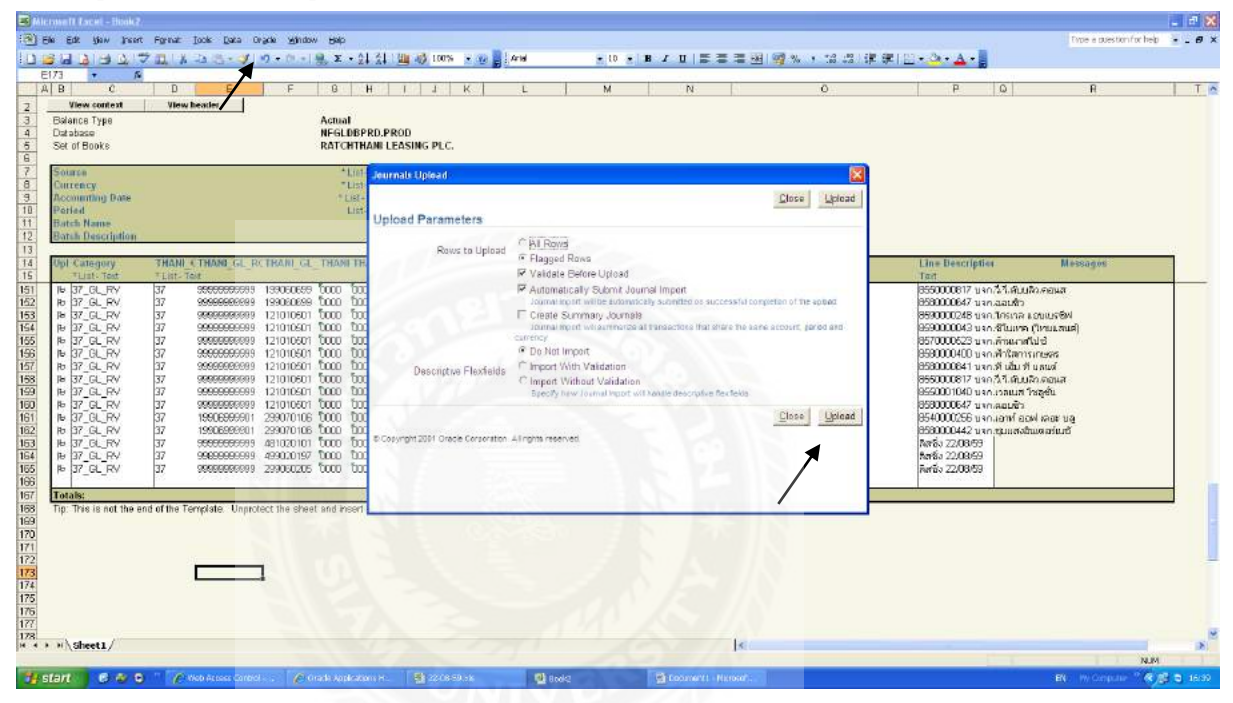

3.12 เมื่อ Upload ผ่าน โปรแกรมจะแสดงรหัส ID เป็นตัวเลขงึ้น เช่น 9153740

| B) Alexand ( ) and - Book?<br>(3) Elle Edit ( jan ) fant<br>(3) Elle Edit ( jan ) fant                                                                                                    | Fgrnat jook Data O<br>7 III X -2a 88 • ✔           | ça yandow Belp<br>α • Ω • ∰, Σ • <u>\$</u>                                                                                                    | 의 🛄 4월 100% • 19 🔒                    | Arial • 10                                                          | • B / U   5 5 5 9                                                          | 19 <b>9</b> % + 12 22 1# | #10+ <u>0+4</u> +]                                   | Trope a question for help | - 8 X          |
|----------------------------------------------------------------------------------------------------|----------------------------------------------------|----------------------------------------------------------------------------------------------------|---------------------------------------|---------------------------------------------------------------------|----------------------------------------------------------------------------|--------------------------|------------------------------------------------------|---------------------------|----------------|
| A B C<br>2 View context<br>3 Balance Type<br>4 Database<br>5 Set of Books<br>6                                                                                                    | D E<br>View hexter                                 | F B I<br>Actual<br>NEGLDBP<br>RATCHTH                                                                                                    | H I J K<br>RD.PROD<br>DM LEASING PLC. | L M                                                                 | N                                                                          | 0                        | P Q                                                  | R                         | T              |
| Y Source     Corrency     Corrency     A Conumbry Date     Decid     Period     Period     Parial Description     13     Opt Category     To runt Text                                                                                                    | THANI & THANG GE RO                                | *LISI<br>*LISI<br>*LISI<br>LISI<br>TRANI_GL_THANI TR                                                                                                    | Journals Upload                       | mpleted successfully. Pre<br>• 150 rows succe<br>• Journal import F | ss Close to roturn to the docu<br>issfully uploaded.<br>Request ID 9153740 | <u>Close</u><br>nent.    | Line Description                                     | Messagon                  | 1              |
| 15         Call dec           161         C. (RY)           162         C. (RY)           163         C. (RY)           164         C. (RY)           165         C. (RY)           165         C. (RY)           165         C. (RY)           165         C. (RY)           165         C. (RY)           165         C. (RY)           165         C. (RY)           165         C. (RY)           165         C. (RY)           165         C. (RY)           165         C. (RY)           165         C. (RY)           165         T. (R, (RY))           165         T. (R, (RY))           165         T. (R, (RY))           165         T. (R, (RY))           166         T. (RY)           167         Tatalis:           178         Tentilis: | 17         265000000000000000000000000000000000000 | 19900069 000 03<br>19900069 000 03<br>19900069 000 03<br>12101690 000 03<br>12101690 000 03<br>12101690 000 03<br>12101690 000 03<br>12101690 000 03<br>12101690 000 03<br>2200106 000 03<br>2900106 000 03<br>2900106 000 03<br>2900106 000 03<br>2900106 000 03<br>2900106 000 03<br>2900106 000 03<br>2900106 000 03<br>2900106 000 03<br>2900106 000 03<br>2900106 000 03<br>2900106 000 03<br>2900106 000 03<br>2900106 000 03<br>2900106 000 03<br>2900106 000 03<br>2000000 000 03<br>2000000 000 03<br>200000 000 03<br>200000 000 03<br>2000000 000 03<br>2000000 03<br>2000000 000 03<br>2000000 000 03<br>20000000 000 03<br>200000000000000000000000000000000000 | B:Copyright 2001 Onacle: Corporat     | on Alinghis reserved                                                | 1                                                                          | <u>Close</u>             | 187<br>187<br>187<br>187<br>187<br>187<br>187<br>187 |                           |                |
| 170<br>171<br>172<br>173<br>174<br>175<br>176<br>177<br>177<br>178<br>177<br>178                                                                                                    |                                                    | I                                                                                                    |                                       |                                                                     |                                                                            |                          |                                                      |                           |                |
| start 6 4 C                                                                                                    | ) 👘 🌮 Halo Access Control                          | 🛛 🖉 Orada Anglesta                                                                                                    | ан. 🔮 22.0659.56                      | Die Booke                                                           | Dooment - History's                                                        |                          |                                                      | EL Procpute 2 C           | <b>5</b> 16:30 |

เมื่อได้เลข ID มาแล้วให้นำเลข ID มา FIND หา โดยเริ่มต้นเข้าสู่โปรแกรมบัญชีใหม่อีกครั้ง ตาม ตัวอย่างดังนี้

3.13 เลือก 37 HO GL User

| 🔆 🔍 🔻 🙋 http://nfglappi       | d. <b>nfgl.co.th</b> :8000/OA_HTML/OA.jsp                                                                                                    | ?page: 🔽 🔀 😽 🗙     | 🔎 Live Search                                                     | ٩                                        |
|-------------------------------|----------------------------------------------------------------------------------------------------|--------------------|-------------------------------------------------------------------|------------------------------------------|
| File Edit View Favorites 1    | Fools Help                                                                                                    |                    |                                                                   |                                          |
| 🍾 Favorites   🍰 🙋 Suggeste    | ed Sites 🔹 🙋 Free Hotmail 🙋 W                                                                                                    | eb Slice Gallery 🝷 |                                                                   |                                          |
| Cracle Applications Home Page |                                                                                                    | 🙆 • 6              | 🛛 - 🖃 🖶 - Page -                                                  | Safety 🕶 Tools 👻 🔞 🕶                     |
| Navigator                     |                                                                                                    |                    | Log<br>Favorites                                                  | gged In As RT550531                      |
|                               | •                                                                                                    | Edit Navigator     |                                                                   | Edit Favorites                           |
| 37 HO GL User                 | Journals<br>Enter<br>Journals : Import<br>Correct<br>Delete<br>Journals : Define<br>Allocation<br>Recurring<br>Journals : Generate<br>Reversal<br>Allocation<br>Recurring<br>Carryforward<br>Journals : Schedule<br>Recurring<br>Journals : Schedule<br>Recurring<br>Journals : AutoAllocati | on                 | You have not selected<br>Please use the "Custo<br>your favorites. | l any favorites.<br>mize" link to set up |

# 3.14กด ENTER จะปรากฏดังรูปภาพนี้ ให้กด Grant this session

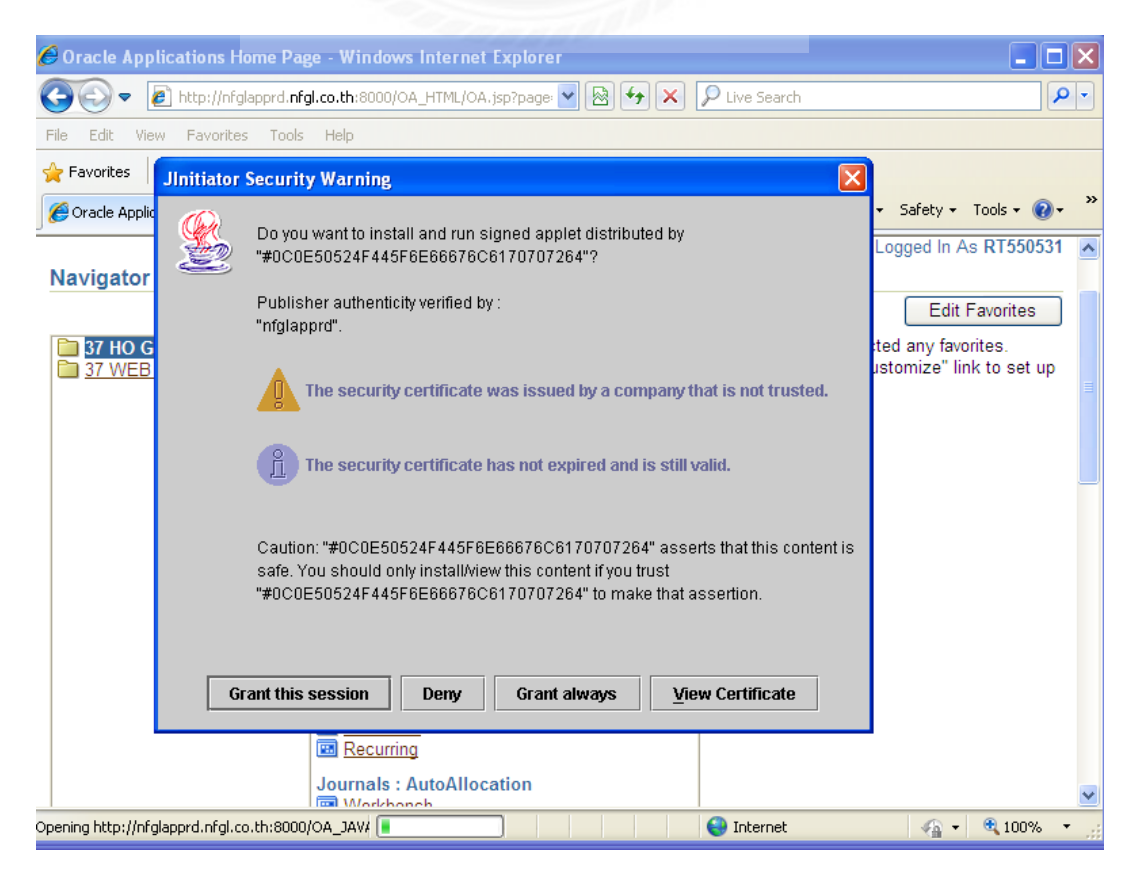

3.15จะเข้าสู่หน้าจอการทำงานของบัญชีให้กดเลือก "ไข่ปลา 3 จุด"

|              |        | 100           |              |            |                  |                   |               |               |
|--------------|--------|---------------|--------------|------------|------------------|-------------------|---------------|---------------|
| Batch Status | Source | Category      | Period       | Batch Name | Journal Name     | Currency          | Journal Debit | Journal Credi |
|              |        |               |              |            |                  |                   |               |               |
|              |        | Eind Journals | 9499999<br>9 |            | eostadestationse | obaation <u>s</u> | 7×            |               |
|              |        | Batc          | h            |            |                  | l.                |               |               |
|              |        | Sourc         |              | 112        | Period           |                   |               |               |
|              |        | Categor       | (y           |            | Currency         | /                 |               |               |
|              |        | Postin        | ig 📃         |            | Batch            |                   | 1             |               |
|              |        | Fund          | ls           |            | Journal          |                   |               |               |
|              |        |               |              |            |                  | ( <u>M</u> ore    |               |               |
|              |        | Clear         | -            | New Batch  | New Journal      | Find              |               |               |
| [4]          |        |               |              |            |                  |                   |               |               |
| Review Jay   | imal   | Review Bats   | ch           | Bew        | erse Batch       |                   |               | Reguery       |
| New Jour     | nal    | New Batch     | 1            |            |                  |                   |               |               |
|              |        |               |              |            |                  |                   |               |               |

# 3.16 นำเลข ID มา FIND หา ตามรูปภาพดังนี้ และ กด FIND

| 🗟 Oracle Applicati  | ions            |                 |                      |                                                    |                                     |          |               |                |    |
|---------------------|-----------------|-----------------|----------------------|----------------------------------------------------|-------------------------------------|----------|---------------|----------------|----|
| ile Edit View Fol   | der Tools Windo | ow Help         |                      |                                                    |                                     |          |               |                |    |
| 🛤 🗞 🚳 í 🍣           | ' 🎘 🍓 🍪 隊       | 1 🔀 🗊 🎁 🖡       | ، ا 💭 🖄              | 💪 🗊 🕘 🥖 🖄                                          | <u>} ا ؟</u>                        |          |               |                |    |
| DEnter Journals (TH | HANI)           |                 |                      |                                                    |                                     |          |               | 11 A           | ٦× |
| 2                   |                 |                 |                      |                                                    |                                     |          |               |                |    |
| Batch Status        | Source          | Category        | Period               | Batch Name                                         | Journal Name                        | Currency | Journal Debit | Journal Credit |    |
|                     |                 |                 |                      |                                                    |                                     |          |               |                |    |
|                     |                 |                 |                      |                                                    |                                     |          |               |                |    |
|                     |                 | Tin at Lawrence |                      |                                                    |                                     |          |               |                |    |
|                     |                 | Find Journals   |                      |                                                    |                                     |          |               |                |    |
|                     |                 | Batek           |                      |                                                    |                                     |          |               |                |    |
|                     |                 | lourna          | Batches              |                                                    | xxxxxxxxxxxxxxxxxx                  | 1        |               |                |    |
|                     |                 | Source          |                      |                                                    |                                     |          |               |                |    |
|                     |                 | Category        | , Entera             | partial value to limit i                           | the list, % to see all values.      |          |               |                |    |
|                     |                 | - Statue        | Warnin               | g: Entering % to see                               | all values may take a very          |          |               |                |    |
|                     |                 | Docting         | long tin<br>the list | ne. Entering criteria tł<br>may be significantly f | hat can be used to reduce<br>factor |          |               |                |    |
|                     |                 | Eundo           |                      | indy be significantly i                            |                                     |          |               |                |    |
|                     |                 |                 | Find %9              | 9153740                                            |                                     |          |               |                |    |
|                     |                 |                 | Batch                |                                                    |                                     | Morr     |               |                |    |
|                     |                 |                 |                      |                                                    |                                     | More     |               |                |    |
|                     |                 | Clear           |                      |                                                    |                                     | Find     |               |                |    |
|                     |                 | Giear           |                      |                                                    |                                     | - ind    |               |                | •  |
| (•                  | (_              |                 |                      |                                                    |                                     |          |               | Þ              |    |
| Peview In           | urnal           | Peview Batc     | h                    |                                                    |                                     |          |               | Pequery        |    |
| I TEMEW 30          | -grindi         | Treview Date    | -                    |                                                    |                                     |          |               | itedner)       |    |
| New Jou             | rnal            | New Batch       | •                    |                                                    | 200000                              |          |               |                |    |
| 1464 200            |                 | New Datch       |                      | Eind )                                             | OK Cancel                           |          |               |                |    |
|                     |                 |                 | L                    | r = -                                              |                                     |          |               |                |    |

3.17 เมื่อ FIND หาเลขเจอแล้ว จากนั้นให้กด OK จะปรากฏตามรูปนี้

| F            |        |                    |               |                       |               |          | 1. Sec. 1     |                |
|--------------|--------|--------------------|---------------|-----------------------|---------------|----------|---------------|----------------|
| Batch Status | Source | Category           | Period        | Batch Name            | Journal Name  | Currency | Journal Debit | Journal Credit |
|              |        |                    |               |                       |               |          |               |                |
|              |        | 🖸 Find Journatio   |               |                       |               | -        | F X           |                |
|              |        | Bate               | h             |                       |               |          |               |                |
|              |        | Journa             | al Batches    | 0000000000000         | anaanaanaa ah | ×        |               |                |
|              |        | Source<br>Category | e<br>v Find R | -22-08-59 Manual 91   | 53740: A%     |          |               |                |
|              |        | Status             | Batch         |                       |               | 1        |               |                |
|              |        | Postin             | g RV-2        | 2-08-59 Manual 91-53. | 40: A         | -        |               |                |
|              |        | 1 4/4              | -             |                       |               |          |               |                |
|              |        |                    | 1             |                       |               | More     |               |                |
|              |        | Çlear              |               |                       |               | Find     |               |                |
| 4            |        |                    | - 14          |                       |               |          |               |                |
| Review Jo    | iymal  | Review Batg        | ;h            |                       |               |          |               | Reguery        |
| New Jon      | enal   | New Batch          | 191           |                       | D             | 2        |               |                |
|              |        |                    |               | End                   | QK Qancel     | 12       |               |                |

# 3.18 ให้กด FIND

| Batch Status | Source | Category       | Period  | Batch Name         | Journal Name     | Currency | Journal Debit | Journal Credit |
|--------------|--------|----------------|---------|--------------------|------------------|----------|---------------|----------------|
|              |        | CFind Journals |         |                    |                  |          | 2 7 X         |                |
|              |        | Bato<br>Journa | RV-22   | .08.59 Manual 9153 | 740: A           |          |               |                |
|              |        | Source         | e       |                    | Period           |          |               |                |
|              |        | Status         | -       |                    | - Control Total  |          |               |                |
|              |        | Postin         | 5       |                    | Batch<br>Journal |          |               |                |
|              |        |                |         |                    |                  | More     |               |                |
|              |        |                | -       |                    |                  |          |               |                |
|              |        | ()             | <u></u> | New Batch          | New Journal      | Find     |               |                |
| Review J     | iymal  | Review Batg    | h       | Re                 | erse Batch       | 1        |               | Requery        |
| New Jou      | mal    | New Batch      |         |                    | /                |          |               |                |
|              |        |                |         |                    |                  |          |               |                |
|              |        |                |         |                    |                  |          |               |                |
|              |        |                |         |                    |                  |          |               |                |

# 3.19 ให้ทำการดับเบิ้ลคลิกที่ช่องเล็กด้านซ้ายมือสุด จะปรากฏรูปตามนี้

|                |          | 4         | pl.        | 10.000000000000000000000000000000000000 |                       |          |               |                |  |
|----------------|----------|-----------|------------|-----------------------------------------|-----------------------|----------|---------------|----------------|--|
| Batch State    | s Source | Category  | Period     | Batch Name                              | Journal Name          | Currency | Journal Debit | Journal Credit |  |
| Unposted       | Manual   | 3/_GL_RV  | AUG-16     | RV-22-08-59 Manual 9                    | Kausesanu EXCEL Z     | 1.1111   | 3,330,778,96  | 3,330,778.86   |  |
| Unposted       | Manual   | 37_6L_RV  | AUG.16     | RV-22-08-59 Manual 9                    | 008 (MB39139 37_6     | THB      | 0.23          | 0.23           |  |
| Unposted       | Monual   | 3/_GL_R0  | AUC 16     | NV-22-00-35 Manual :                    | 5mm - 22 (19 (10 - 2  | THE      | 7,404.40      | 275 429 46     |  |
| Unposted       | Manual   | 37 GL RV  | AUG-16     | RV-22-08-59 Manual 1                    | SPEC 2208/09 37 GL    | . 100    | 6 C2M 00      | 6 634 80       |  |
| Unpusted       | Manual   | 37_GL_R0  | AUC 16     | DV 22-08-59 Manual 9                    | 22.0859 Participation | - THR    | 4 986 448 60  | A 985 AAB 60   |  |
| Unposted       | Manual   | 37 GL RV  | AUG-16     | RV-22-08-59 Manual                      | 22.08/59 Feuseusost   | THB      | 205.394.00    | 205.394.00     |  |
| Unposted       | Manual   | 37 GL RV  | AUG-16     | RV-22-08-59 Manual 1                    | Fateneeuu Bill Pay    | THB      | 12,166.56     | 12,166.56      |  |
| Unposted       | Manual   | 37 GL RV  | AllG-16    | RV-22-08-59 Manual !                    | the second second     | THO      | 44.968.00     | 44 369.40      |  |
|                |          |           |            |                                         |                       |          |               |                |  |
| Raviev         | Joymal   | Romera B: | iteh       | Bovarsa                                 | Bitton                |          | 28            | недивлу        |  |
| A Banan<br>New | Joymal   | Renaw Ba  | itgh<br>ch | Berera                                  | Baton                 |          |               | Heguery        |  |

3.20 จากนั้นให้กด OK จะปรากฏรูปตามนี้

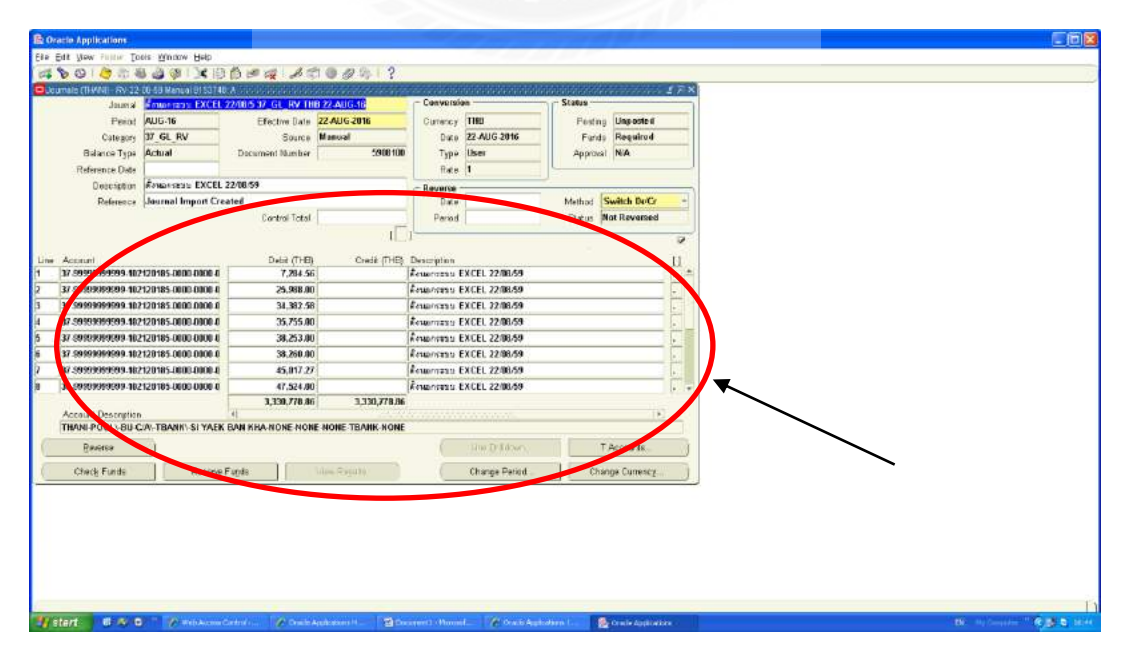

ดังนั้นเราก็จะได้การบันทึกบัญชีแต่ละ VOUCHER

# บทที่ 5

## สรุปผลและข้อเสนอแนะ

### 5.1 สรุปผลโครงงานหรืองานวิจัย

### 5.1.1 สรุปผลโครงงานหรืองานวิจัย

จากการปฏิบัติงานที่ บริษัท ราชธานีลิสซิ่ง จำกัด(มหาชน) เป็นระยะเวลา 16 สัปดาห์ ผู้จัดทำ ได้เล็งเห็นความสำคัญของขั้นตอนการเดินทางของเอกสาร จึงได้ จัดทำรายงานเรื่อง "ระบบ รายรับในบริษัท ราชธานีลิสซิ่ง จำกัด" โดยการเพิ่มประสิทธิภาพภายใน เพื่อช่วยลดปัญหาและ ช่องว่าง ในการผิดพลาดการเดินทางของเอกสาร จึงส่งผลให้รายงานฉบับนี้ประสบความสำเร็จ ตรงตาม วัตถุประสงค์ที่ตั้งไว้และทำให้เกิดประโยชน์สูงสุดต่อองค์กร

5.1.2 ข้อจำกัดหรือปัญหาของโครงงาน

1. การสื่อสารไม่ค่อยสะดวกเนื่องจากพนักงานที่ปรึกษาไม่มีเวลาว่างมากพอสมควร

 การขอข้อมูลเอกสารมาประกอบโครงงานค่อนข้างยุ่งยากเพราะเอกสารบางอย่างมี ความสำคัญและเป็นความลับ

5.1.3 ข้อเสนอแนะนักศึกษามีข้อเสนอแนะอย่างไรเพื่อเป็นแนวทางให้กับผู้อื่นในการ คำเนินการแก้ไขต่อไป

1.ให้มีการทำขั้นตอนการขอเอกสารและระบุจุดประสงค์ในการขอเพื่อความปลอดภัยใน การให้ข้อมูลของทางบริษัท

2.หลีกเลี่ยงเอกสารที่ไม่สามารถเปิดเผยข้อมูลได้

3.บริหารเวลาให้เพียงพอและเหมาะสม

### 5.2 สรุปผลการปฏิบัติงานสหกิจศึกษา

5.2.1 ข้อดีของการปฏิบัติงานสหกิงศึกษา

 1. ได้เรียนรู้การทำงานร่วมกับผู้อื่น และเพิ่มทักษะการเรียนรู้ระบบการทำงานในองค์กร การสนทนาอย่างเป็นทางการ เรียนรู้และปรับตัวให้ เข้ากับพนักงานอื่นๆ และความมีน้ำใจเอื้อเฟื่อ เผื่อแผ่ต่อกัน 2. ใค้รับความรู้ใหม่และประสบการณ์ในสภาวะการทำงานจริง

 มีความกระตือรือร้นในการทำงานเพิ่มมากขึ้น เพื่อให้เข้างานทันเวลา รวมทั้งต้องรู้จัก จัดสรรเวลาให้เหมาะสม รอบคอบและมีความรับผิดชอบมากขึ้น

5.2.2 ปัญหาที่พบของการปฏิบัติงานสหกิจศึกษา

1.พนักงานมีน้อยทำให้พนักงานที่มีอยู่ทำงานเกินหน้าที่ ที่ได้รับมอบหมายและงานที่ทำก็มี เยอะทุกวัน

 2. เอกสารในแผนกบัญชีและการเงินมีจำนวนมาก มีความลำบากในการค้นหาและแยก เอกสารเอกสารและเอกสารคนไข้แต่ละหลายก็ไม่ค่อยครบทำให้ยากต่อการวางบิลเพราะต้องตาม หาเอกสาร

3.เอกสารเก่าๆหาไม่เจอหรือถ้าหาเจอก็ใช้เวลานานในการหา

5.2.3 ข้อเสนอแนะ

แผนกการเงินและบริการควรตรวจสอบเอกสารให้ครบถ้วนก่อนส่งมาทางแผนกบัญชี

2. จัคเรียงเอกสารตามเลขที่เอกสารอย่างถูกต้องเพื่อง่ายต่อการค้นหา

3.ทำการจัดเก็บข้อมูลให้อยู่เป็นหมวดหมู่และใช้ระบบสาระสนเทศเข้ามาช่วยในการ จัดเก็บข้อมูล

#### บรรณานุกรม

การควบคุมภายในเกี่ยวกับการรับเงิน. (2559). เข้าถึงได้จาก http://www.audit.psu.ac.th. ข้อมูลบริษัท. (2559). เข้าถึงได้จาก www.ratchthani.com. นันท์ ศรีสุวรรณ์. (2547). กระบวนการจัดทำบัญชี. กรุงเทพฯ: สำนักพิมพ์วังอักษร. ระบบบัญชีลูกหนี้. (2559). เข้าถึงได้จาก www.isstep.com/accounts-receivable-system. อรุณี อย่างธารา, อรสา วีระประดิษฐ์, สุพิชญ์ชญา เหล่าธรรมทัศน์ และวิภาดา ตันติประภา. (2558). การบัญชีการเงิน. กรุงเทพฯ: โรงพิมพ์มหาวิทยาลัยธรรมศาสตร์. ออราเลิล. (2559). เข้าถึงได้จาก http://4701rbac4.blogspot.com/2007/07/oracle-rdbms-rdbmsreliable-9x.html.

อุษณา ภัทรมนตรี. (2558). การตรวจสอบภายในสมัยใหม่.กรุงเทพฯ: โรงพิมพ์จามจุรีโปรคักท์.

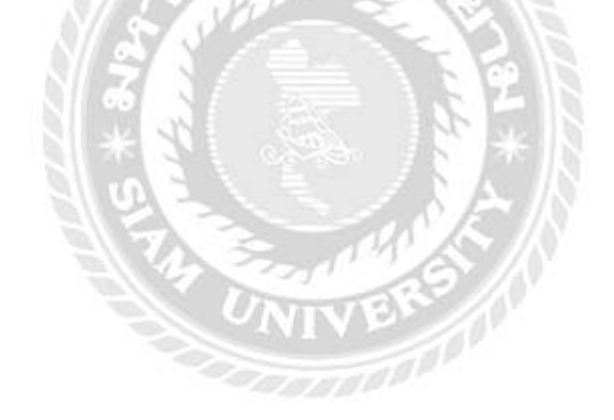

#### ภาคผนวก

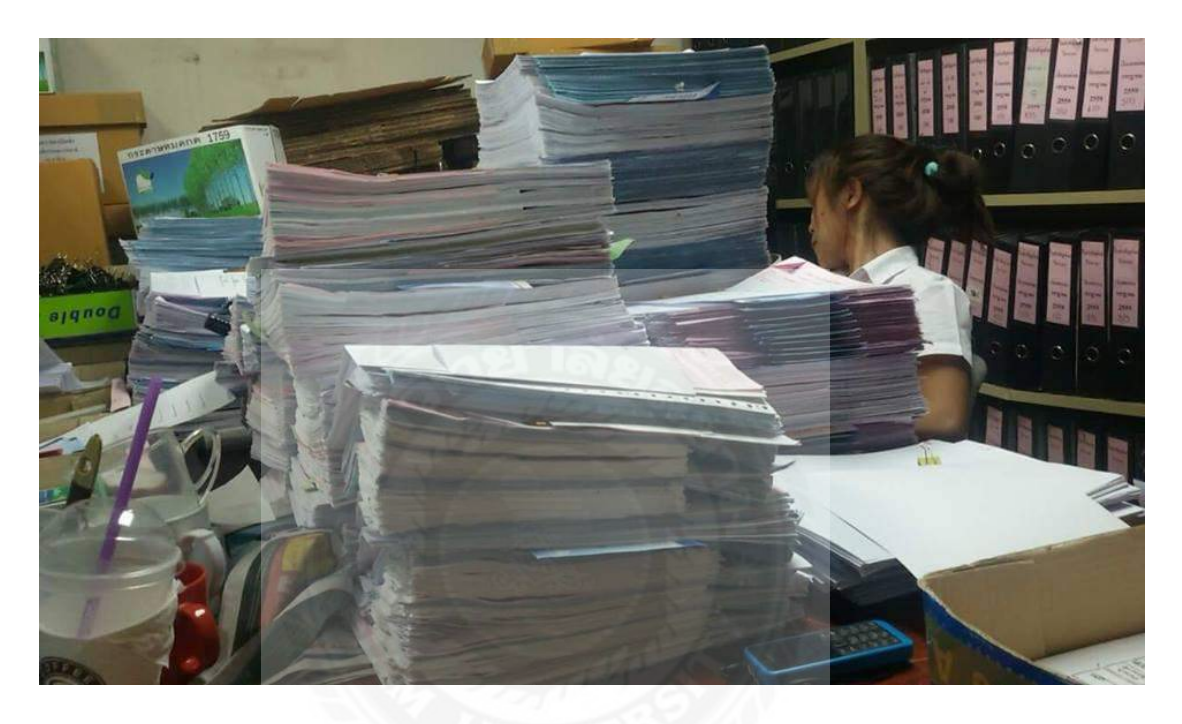

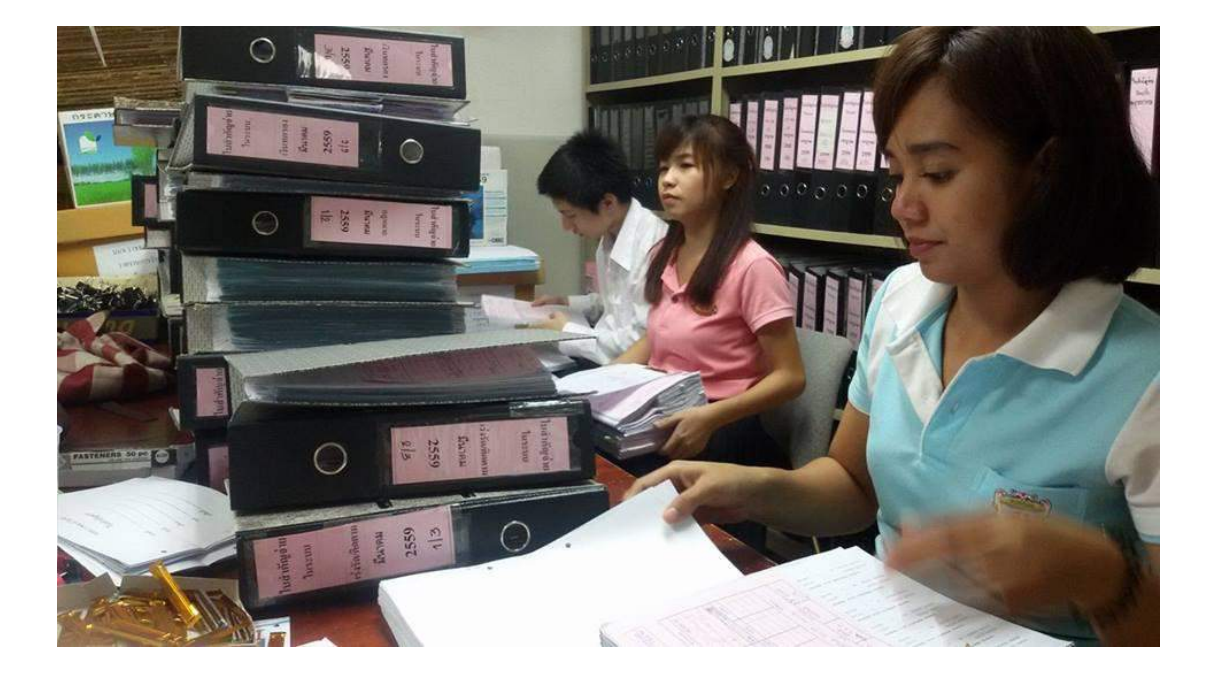

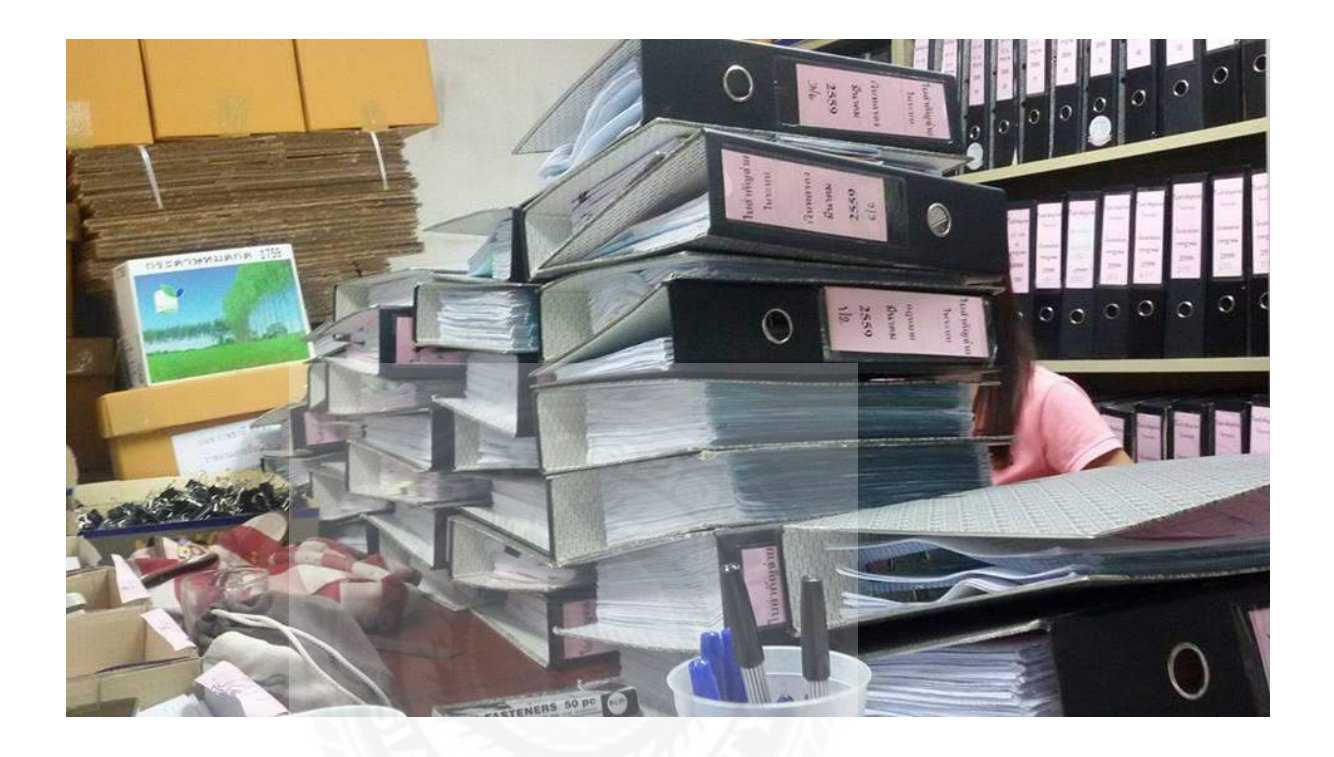

in and in a destruction of the service and and the service and and the service and the service and the service

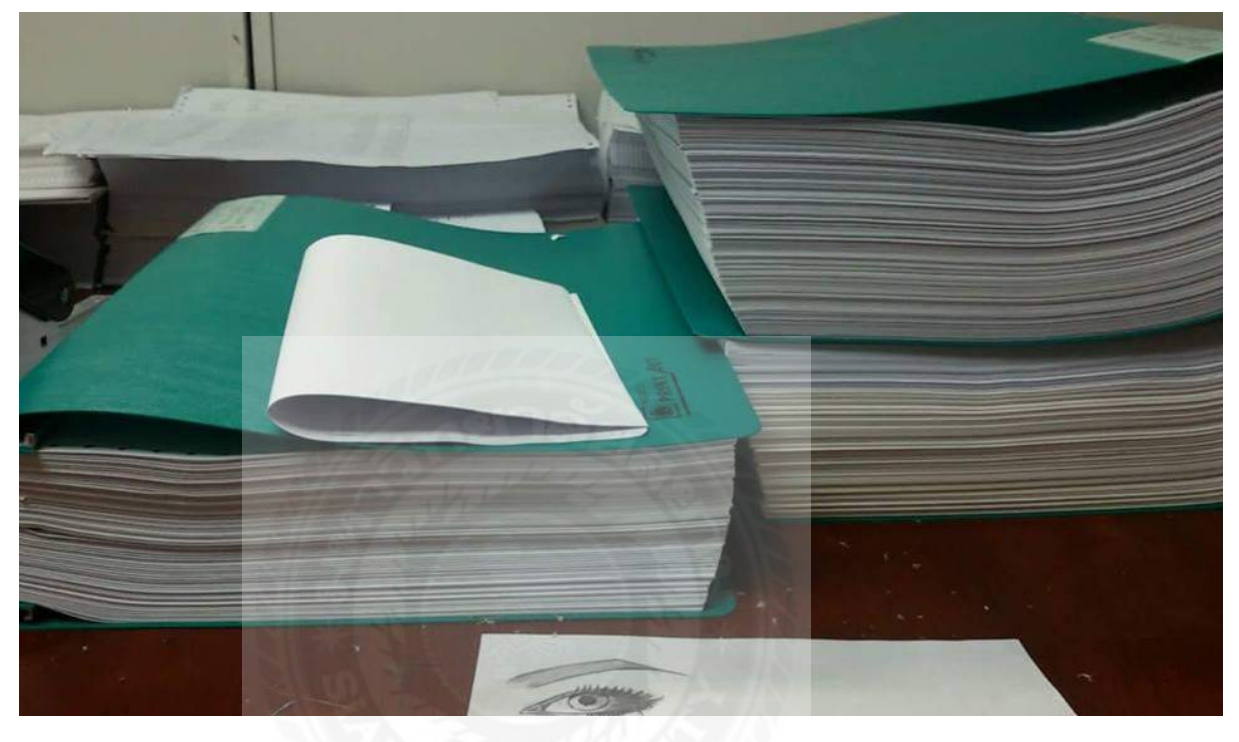

UNIVERS

# ประวัติผู้จัดทำ

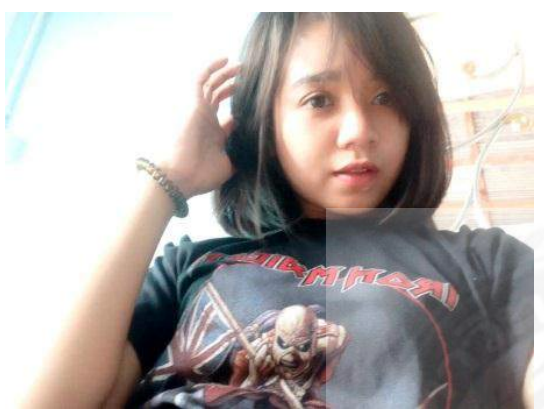

| รหัสนักศึกษา | : 5604300051                          |
|--------------|---------------------------------------|
| ชื่อ-นามสกุล | : นางสาวน้ำมนต์ เที่ยงบริบูรณ์        |
| คณะ          | : บริหารธุรกิจ                        |
| สาขาวิชา     | : การบัญชี                            |
| ที่อยู่      | : 33/4 ถ.วิชิตภักดี ต.แม่กลอง อ.เมือง |
|              |                                       |

จ. สมุทรสงคราม 75000

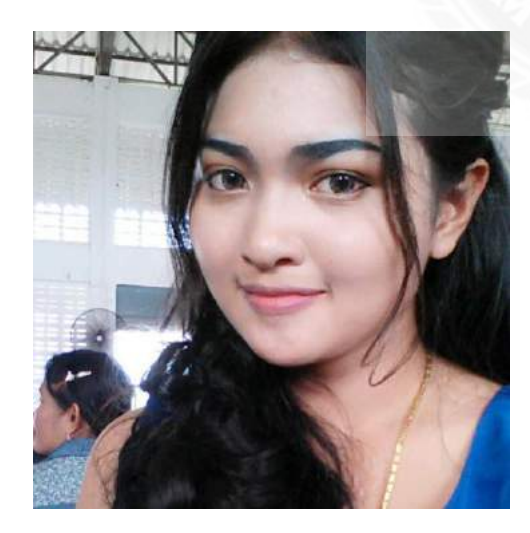

| รหัสนักศึกษา | : 5604300378                       |
|--------------|------------------------------------|
| ชื่อ-นามสกุล | : นางสาวสิณีนารถ จันทร             |
| คณะ          | : บริหารธุรกิจ                     |
| สาขาวิชา     | : การบัญชี                         |
| ที่อยู่      | : 49/1 หมู่ 1 ต.บ้านใหม่ อ.บางใหญ่ |
|              | จ.นนทบุรี 11140                    |